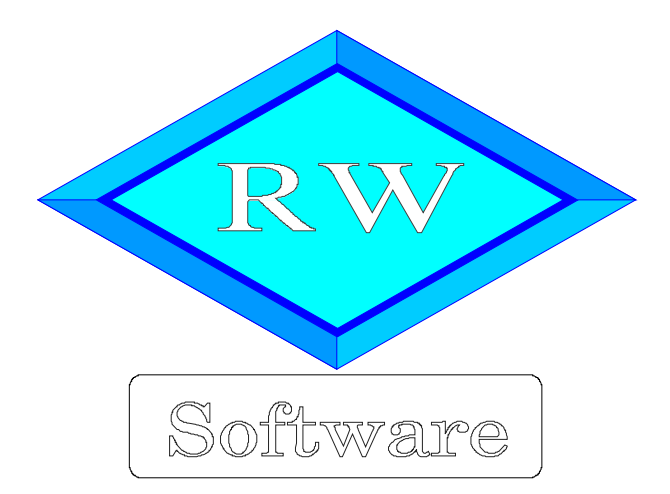

# RW-Buch 33

# Updatehinweise zur Vorversion RW-Buch 32

Copyright © 1988-2022 Wachtmann Computer-Service

Wachtmann Computer-Service Im Kohlpott 5, D-32120 Hiddenhausen Tel: 0 52 21 – 6 71 40 Fax: 0 52 21 – 6 73 58 Internet: www.rwsoftware.de Email: post@rwsoftware.de

In dieser Handbuch-Ergänzung zeigen wir die Unterschiede der Version 32 zur aktuellen Version 33 auf. Ein Ausdruck kann für Ihre persönliche Verwendung erstellt werden. Darüber hinausgehende Vervielfältigungen dieses Handbuchs sind nicht erlaubt.

Die Ausführungen gelten auch für die größere OP-Version, die Unterschiede sind jeweils im Text vermerkt.

# Inhaltsverzeichnis

| 1. Installation                                                 | 3   |
|-----------------------------------------------------------------|-----|
| 1.1. Installationsoptionen                                      | 4   |
| 1.2. Lizenzdaten                                                | 5   |
| 1.3. Laufzeitdateien und Zusatzdateien                          | 5   |
| 1.4. Installation einer Mehrplatzversion                        | 6   |
| 1.5. Installationshinweise                                      | 6   |
| 1.5.1. Zugriffsrechte                                           | 6   |
| 1.5.2. Installation im Ordner Eigene Dateien                    | 7   |
| 1.5.3. Installation im Programme-Ordner                         | 7   |
| 1.5.4. Hinweise für eine Update-Installation                    | 7   |
| 1.5.5. Manifest-Datei                                           | 8   |
| 1.5.6. Reportausgaben List & Label 27 ab Windows 8.1 oder höher | 9   |
| 2. Jahresanpassungen                                            | 10  |
| 2.1. Umsatzsteuer-Voranmeldung 2023                             | 10  |
| 2.1.1. Mögliche Änderung bei der Angabe Finanzamt               | 10  |
| 2.1.2. Fehlermeldung, dass keine Bundesländer eingelesen wurden | 11  |
| 2.1.3. Neue Umsatzsteuer-Kennziffern                            | 11  |
| 2.1.4. Amtliches Formular auf Blankopapier                      | .12 |
| 2.2. Zusammenfassende Meldung                                   | 12  |
| 2.3. EÜR-Formular                                               | 13  |
| 2.3.1. Änderungen bei den Zeilen                                | 14  |
| 3. Weitere Verbesserungen / Erweiterungen                       | 15  |
| 3.1. Umsatzsteuer-Voranmeldung / Zahllast                       | 15  |
| 3.2. Umsatzsteuer-Jahresübersicht                               | 16  |
| 3.3. Beleg-Dokumente                                            | .17 |
| 3.3.1. Einbau in einen Druck-Report                             | 18  |
| 3.4. Belegkreislauf in das Folgejahr kopieren                   | .19 |
| 3.5. Menüsystem zurücksetzen.                                   | 20  |
| 3.6. Neue Reportdateien                                         | 21  |
| 4. Reportausgaben mit List & Label 27                           | .22 |
| 4.1. Separates Handbuch für den Report-Designer als PDF-Datei   | 22  |
| 4.2. Verbesserungen im Report-Designer                          | 24  |
| 4.3. Allgemeine Verbesserungen bei Ausgaben                     | 26  |
| 5. Release-Änderungen in Version 32                             | 28  |

## 1. Installation

Die Installation erfolgt wie gewohnt über die CD-Installation oder Aufruf per Explorer. Bitte klicken Sie rechts neben RW-Buch auf den Schalter 'Installieren' (1).

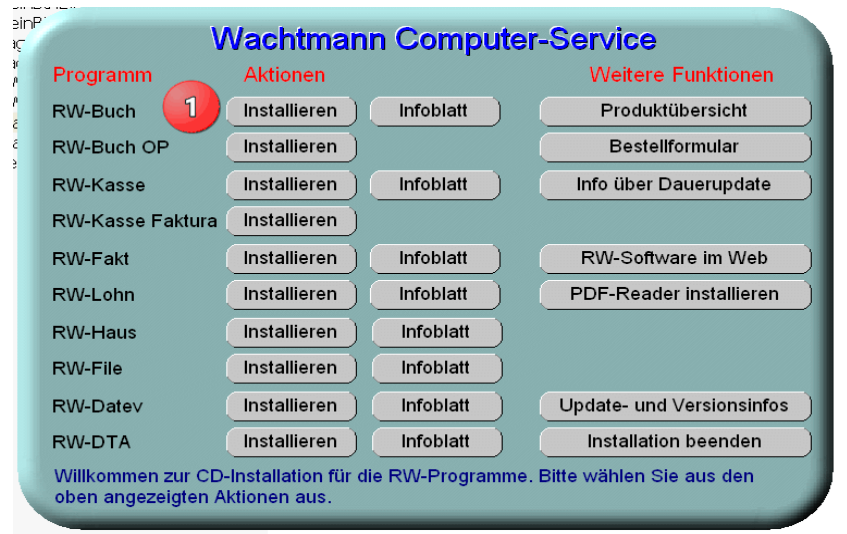

Hier ein Beispiel für den Aufruf per Explorer. Sie klicken zuerst auf das Symbol für Ihr CD-Laufwerk (1), dann auf den Ordner RWBuch (2) und starten SETUP (3). Falls der aktuelle Benutzer nicht mit Administrator-Rechten angemeldet ist, starten Sie die Installation bitte mit Administrator-Rechten (rechter Mausklick auf SETUP und auswählen 'als Administrator ausführen' (3).

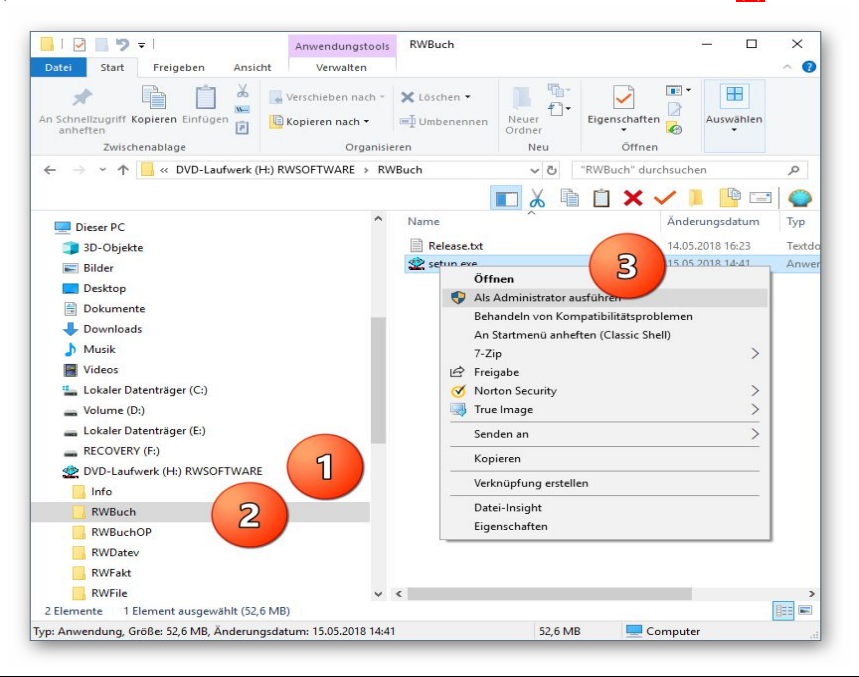

Falls Sie auf das falsche Programm zum Installieren klicken, werden Sie das spätestens bei der Eingabe der Lizenzdaten bemerken, da die Lizenzdaten immer nur zu der gekauften Programmversion passen.

## 1.1. Installationsoptionen

Bei der Installation werden nach dem Begrüßungsbildschirm die verfügbaren Optionen für die Installation abgefragt:

| Wohin soll RW-Buch für Window                                     | /s installiert werden?                              | <               |
|-------------------------------------------------------------------|-----------------------------------------------------|-----------------|
| Das Setup wird RW-Buch                                            | für Windows in den folgenden Ordner in              | stallieren.     |
| Klicken Sie auf "Weiter", um fort<br>anderen Ordner auswählen möc | zufahren. Klicken Sie auf "Durchsuchen", h<br>hten. | falls Sie einen |
| C:\RWBUWIN                                                        | Du                                                  | rchsuchen       |
|                                                                   |                                                     |                 |
|                                                                   |                                                     |                 |
| Mindestens 0,7 MB freier Speiche                                  | erplatz ist erforderlich.                           |                 |

#### Ziel-Ordner wählen

Über diesen Dialog wird der Ziel-Ordner für die Programmdateien eingestellt. Dorthin werden alle Programm- und Zusatzdateien installiert. Wir empfehlen, die Standardvorgabe zu verwenden. In der Regel ist das auch immer der Ordner. in dem eine Vorversion installiert wurde. Wenn Sie dieses nicht verwenden wollen, empfehlen wir, die Angabe zu notieren, damit Sie später wissen, wo das Programm installiert wurde. Beachten Sie bitte auch, dass nur bei der Installation in den gleichen Ordner, auch die Daten und Einstellungen aus der Vorversion übernommen

werden.

Bitte beachten Sie auch die weiter hinten beschriebenen Installationshinweise, wo einige mögliche Varianten aufgeführt sind, z.B. für den Zielordner Eigene Dateien.

| Normality         Sie die Komponenten sollen installiert werden?           Wählen Sie die Komponenten aus, die Sie installieren möchten. Klicken Sie auf "Weiter", wenn sie bereit sind fortzufahren.           Normale Installation           Ø Programm-Dateien (Exe/Chm)         14,5 MB           Ø Beispiel-Minderung (Gliederung (KBButh.Mdb)         0,3 MB           Ø Kontenpläne (KontenRVBuch.Mdb)         1,8 MB           Ø Themen-Unterstützung(Manifest-Dateien)         0,1 MB           Ø ElssTert-Laufzeltdateien (DII/Pdf)         42,1 MB           Ø ElstTER-Laufzeltdateien (DII/Pdf)         42,1 MB           Ø Laufzeltotien (DII/Orx)         13,8 MB | p - RW-Buch für Windows                                                                               |                           |
|----------------------------------------------------------------------------------------------------|----------------------------------------------------------------------------------------------------|---------------------------|
| Welche Komponenten sollen installiert werden?         Wählen Sie die Komponenten aus, die Sie installieren möchten. Klicken Sie auf "Welter",         Normale Installation         Ø Programm-Dateien (Exe/Chm)         14,5 MB ~         Ø Beispiel-Gliederung (Gliederung RWBuch.Mdb)         Ø Kontenpläne (KontenRWbuch.Mdb)         Ø Kontenpläne (KontenRWbuch.Mdb)         Ø ELSTER-Laufzeltdateien (Dil/Pdf)         42,1 MB         Ø ELSTER-Laufzeltdateien (Dil/Pdf)         Ø Laufzelt-batieien (Dil/Occ)         138,3 MB                                                                                                    | omponenten auswählen                                                                                  |                           |
| Wählen Sie die Komponenten aus, die Sie installieren möchten. Klicken Sie auf "Weiter", wenn sie bereit sind fortzufahren.         Normale Installation         ☑ Programm-Dateien (Exe/Chm)       14,5 MB         ☑ Beispiel-Gliederung (KWBU100.Mdb)       0,3 MB         ☑ Beispiel-Gliederung (Gliederung KWBuch.Mdb)       0,1 MB         ☑ Kontenpläne (KontenRVBuch.Mdb)       1,8 MB         ☑ Themen-Unterstützung(Manifest-Dateien)       0,1 MB         ☑ Report-Dateien (LSI/Crd)       12,9 MB         ☑ ELSTER-Laufzeltdateien (DII/Pdf)       42,1 MB         ☑ Laufzelt-bateien (DI/Crcy)       13,8 MB                                                         | Welche Komponenten sollen installiert werden?                                                         | ~                         |
| Normale Installation         14,5 MB           ☑ Programm-Dateien (Exe/Chm)         14,5 MB           ☑ Beispiel-Mandant 100 (RV/BU100.Mdb)         0,3 MB           ☑ Beispiel-Glederung (RUBcuch.Mdb)         0,1 MB           ☑ Kontenpläne (KontenRWBuch.Mdb)         1,8 MB           ☑ Themen-Unterstitzung(Manifest-Dateien)         0,1 MB           ☑ Report-Dateien (Lst/Crd)         12,9 MB           ☑ Report-Dateien (Lst/Crd)         12,9 MB           ☑ ELSTER-Laufzeitdateien (DI/Pdf)         42,1 MB           ☑ Laufzeit/Dateien (DI/Crc)         13,8 MB                                                                                                  | Wählen Sie die Komponenten aus, die Sie installieren möchten. K<br>wenn sie bereit sind fortzufahren. | Glicken Sie auf "Weiter", |
| ☑ Programm-Dateien (Exe/Chm)         14,5 MB           ☑ Beispiel-Mandant 100 (RW/BU100.Mdb)         0,3 MB           ☑ Beispiel-Gledrung (St@Buch.Mdb)         0,1 MB           ☑ Kontenpläne (KontenRWBuch.Mdb)         1,8 MB           ☑ Themen-Unterstitzung(Manifest-Dateien)         0,1 MB           ☑ Report-Dateien (Lst/Crd)         12,9 MB           ☑ Report-Dateien (Lst/Crd)         12,9 MB           ☑ ELSTER-Laufzeltdateien (DII/Pdf)         42,1 MB           ☑ Laufzelt/obtaien (DII/Crc)         13,8 MB                                                                                                    | Normale Installation                                                                                  | ] ~                       |
| ☑ Beispiel-Mandant 100 (RWBU100.Mdb)         0,3 MB           ☑ Beispiel-Gliederung (Gliederung RWBuch.Mdb)         0,1 MB           ☑ Kontenplåne (Konten RWBuch.Mdb)         1,8 MB           ☑ Themen-Unterstützung(Manifest-Dateien)         0,1 MB           ☑ Report-Dateien (Lst/Crd)         12,9 MB           ☑ ELSTER-Laufzeitdateien (DII/Pdf)         42,1 MB           ☑ Laufzeit/Dateien (DII/Ora)         13,8 MB                                                                                                    | Programm-Dateien (Exe/Chm)                                                                            | 14,5 MB ^                 |
| ☑ Beispiel-Gliederung (GliederungRWBuch.Mdb)         0,1 MB           ☑ Kontenpläne (KontenRWBuch.Mdb)         1,8 MB           ☑ Themen-Unterstützung(Manifest-Dateien)         0,1 MB           ☑ Report-Dateien (Lst/Crd)         12,9 MB           ☑ ELSTER-Laufzeitdateien (DII/Pdf)         42,1 MB           ☑ ELSTER-Laufzeitdateien (Visual C++ VS 2017)         13,8 MB           ☑ Laufzeit/zatien(NICrac)         18,3 MB                                                                                                    | Beispiel-Mandant 100 (RWBU100.Mdb)                                                                    | 0,3 MB                    |
| ☑ Kontenpläne (KontenR\WBuch.Mdb)         1,8 MB           ☑ Themen-Unterstützung(Manifest-Dateien)         0,1 MB           ☑ Report-Dateien (Lst/Crd)         12,9 MB           ☑ ELSTER-Laufzeitdateien (DII/Pdf)         42,1 MB           ☑ ELSTER-Laufzeitdateien (Visual C++ VS 2017)         13,8 MB           ☑ Laufzeit/obtaien (DII/Crc)         18,3 MB                                                                                                    | Beispiel-Gliederung (GliederungRWBuch.Mdb)                                                            | 0,1 MB                    |
| ☑ Themen-Unterstützung(Manifest-Dateien)         0,1 MB           ☑ Report-Dateien (Lst/Crd)         12,9 MB           ☑ ELSTER-Laufzeltdateien (DII/Pdf)         42,1 MB           ☑ ELSTER-Laufzeltdateien (Visual C++ VS 2017)         13,8 MB           ☑ Laufzelt-Dateien (VII/Occ)         18,3 MB                                                                                                    | Kontenpläne (KontenRWBuch.Mdb)                                                                        | 1,8 MB                    |
| ☑ Report-Dateien (Lst/Crd)         12,9 MB           ☑ ELSTER-Laufzeitdateien (DII/Pdf)         42,1 MB           ☑ ELSTER-Laufzeitdateien (Visual C++ VS 2017)         13,8 MB           ☑ Laufzeit-Dateien (VII/Occ)         18,3 MB                                                                                                    | Themen-Unterstützung(Manifest-Dateien)                                                                | 0,1 MB                    |
| ☑ ELSTER-Laufzeitdateien (DII/Pdf)         42,1 MB           ☑ ELSTER-Laufzeitdateien (Visual C++ VS 2017)         13,8 MB           ☑ Laufzeit-Janeien (DII/Ox)         18,3 MB                                                                                                    | Report-Dateien (Lst/Crd)                                                                              | 12,9 MB                   |
| ☑ ELSTER-Laufzeitdateien (Visual C++ VS 2017)     13,8 MB       ☑ Laufzeit-Dataian (DII/Ocx)     18.3 MB                                                                                                    | ELSTER-Laufzeitdateien (DII/Pdf)                                                                      | 42,1 MB                   |
| D Laufzeit-Dateien (DII/Ocv) 18 3 MR                                                                                                    | ☑ ELSTER-Laufzeitdateien (Visual C++ VS 2017)                                                         | 13,8 MB                   |
|                                                                                                    | I aufzeit-Dateien (DII/Ocv)                                                                           | 18 3 MR *                 |
|                                                                                                    | bre altache mabriali enoracie mini 101/ mb operenerplaat                                              |                           |
| bie ukacile Auswani erfordere nini. 101,7 Hb Spelereipiae.                                                                                                    |                                                                                                    |                           |
|                                                                                                    |                                                                                                    |                           |

#### Komponenten auswählen

Über diesen Dialog wird festgelegt, was genau zu installieren ist. Bei einer Update-Installation wählen Sie hier bitte die 'Normale Installation' aus.

| NZ buch/N eve                 | US 17 VIUX 11/45 Doweddung 58.552.68                                                        |  |
|-------------------------------|---------------------------------------------------------------------------------------------|--|
| 🙅 Setup - RW-Buch für Windows |                                                                                             |  |
|                               | Beenden des RW-Buch für Windows<br>Setup-Assistenten                                        |  |
|                               | Das Setup hat die Installation von RW-Buch für Windows auf<br>Ihrem Computer abgeschlossen. |  |
| Software                      | Klicken Sie auf "Fertigstellen", um das Setup zu beenden.                                   |  |
| Wachtmann                     | ⊠ RW-Buch starten                                                                           |  |
| <b>Computer-Service</b>       | Updatehinweise (PDF) ansehen                                                                |  |
|                               | Handbuch (PDF) ansehen                                                                      |  |
|                               |                                                                                             |  |
|                               |                                                                                             |  |
|                               |                                                                                             |  |
|                               |                                                                                             |  |
|                               |                                                                                             |  |
|                               |                                                                                             |  |
|                               | Eertigstellen                                                                               |  |
|                               |                                                                                             |  |

#### Setup Fertigstellen

Nachdem das Programm installiert wurde, kommt als letztes der folgende Bildschirm.

Hier können Sie das Programm starten, sich die Updatehinweise oder auch das komplette Handbuch ansehen.

## 1.2. Lizenzdaten

Nach der Installation geben Sie bitte die Lizenzdaten ein, die der CD beigefügt sind, bzw. auf der Rechnung vermerkt sind. Beachten Sie bitte hierbei, dass bei Anwendung das korrekte Programm vermerkt ist. Wenn dort nicht RW-Buch 33 steht, dann haben Sie das falsche Programm installiert. Dann sollte abgebrochen und zuerst das richtige Programm installiert werden.

| Anwendung                                                                         | RW-Buch 33                                                                                                    |
|-----------------------------------------------------------------------------------|----------------------------------------------------------------------------------------------------|
| Lizenznehmer:                                                                     | Wachtmann Computer-Service                                                                                                    |
| Registrier-Nr:                                                                    | 12345-6789                                                                                                    |
| Lizenzschlüssel:                                                                  |                                                                                                    |
| Ihre Lizenzversion:                                                               | Grundversion Mehrplatz                                                                                                    |
| Verfügbare Versionen:                                                             | Grundversion Einzelplatz<br>Grundversion Mehrplatz                                                                                        |
| linweis: Die Lizenzangab<br>ieferschein (Groß-/Kleins<br>las Programm nur als Prü | en finden Sie auf der der CD beigefügten Rechnung bzw<br>chreibung bitte beachten). Ohne Lizenzangaben kann<br>fversion verwendet werden. |

## 1.3. Laufzeitdateien und Zusatzdateien

Bitte beachten Sie, dass eventuell Druckausgaben nicht möglich sind, wenn Sie die Installation der Laufzeitdateien für Druckausgaben abgewählt haben. Falls Sie die Elster-Laufzeitdateien abwählen, werden auch alle Elster-Funktionen nicht möglich sein. Wir empfehlen daher, dass bei der Installation mindestens einmal alle Komponenten installiert werden.

## 1.4. Installation einer Mehrplatzversion

Für die Installation einer Mehrplatzversion beachten Sie bitte, dass zuerst alle eventuell aktiven Zugriffe über eine ältere Version zuerst beendet werden. Erst dann sollte auf einer Station im Netzwerk die neue Mehrplatzversion installiert werden. Anschließend sollte das Programm einmal aufgerufen werden, damit die eventuell nötigen Strukturänderungen ohne Probleme erfolgen können. Danach kann die Installation auf den anderen Netzstationen durchgeführt werden.

## 1.5. Installationshinweise

Die folgenden Hinweise gelten nur besondere Fälle, falls Probleme beim Programmstart oder bei der Ausführung auftreten sollten.

#### 1.5.1. Zugriffsrechte

Falls Sie unter Windows Vista oder Windows 7 / 8.x / 10 / 11 installieren, beachten Sie bitte, dass bei eingeschalteter Benutzerkonten-Steuerung die Zugriffsrechte passend eingestellt sind. Das betrifft das Verzeichnis in den das Programm installiert wurde und auch für ein eventuell eingestelltes davon abweichendes Datenlaufwerk bzw. Speicherort. Das erfolgt z.B. im Explorer durch Auswahl des Verzeichnisses und dann per rechter Maustaste auf 'Eigenschaften'. Im Eigenschaften-Dialog gehen Sie auf die Seite 'Sicherheit' und dann auf 'Bearbeiten' (1). Dort stellen Sie für den jeweiligen Benutzer (1) am besten den Vollzugriff (2) ein, mindestens aber Lesen, Schreiben und Ändern.

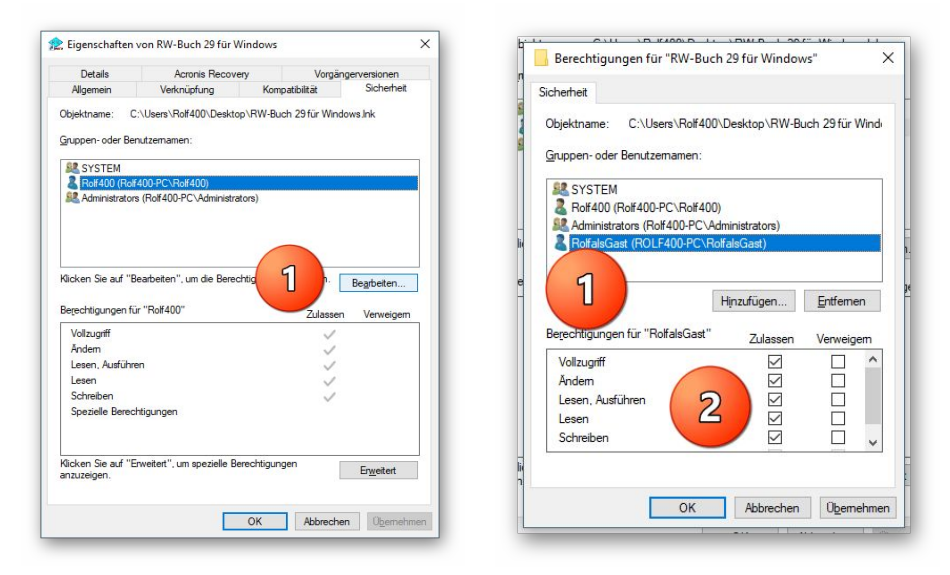

Eine Änderung der Zugriffsrechte ist aber nur nötig, wenn im Programm Fehler angezeigt werden, z.B. beim Programmstart, Programmende oder beim Datenbank-Wechsel. Bei solchen Aktionen liest das Programm bestehende Einstellungen ein oder speichert diese ab, so dass bei eingeschränktem Zugriff die Aktionen nicht korrekt ablaufen können.

Probleme entstehen in der Regel dann, wenn der Benutzer, der installiert hat, nicht der Benutzer ist, der das Programm aufruft. Dann können o.g. Zugriffsprobleme entstehen, die sich durch das Einstellen der Zugriffsrechte lösen lassen.

#### 1.5.2. Installation im Ordner Eigene Dateien

Alternativ kann auch einfach in ein anderes Verzeichnis installiert werden, z.B. in einen Unterordner von \Eigene Dateien. Dort sind die Zugriffsrechte in der Regel schon für den Benutzer eingestellt und brauchen nicht geändert werden. Bei der Angabe für den Ziel-Ordner wählen Sie durchsuchen, dann erscheint der folgende Dialog:

| :\Users\F | Rolf400\Documents\RWBUWIN            |   |
|-----------|--------------------------------------|---|
|           |                                      |   |
| >         | DefaultAppPool                       | ^ |
| >         | Offentlich                           |   |
| ~ 4       | Rolf400                              |   |
| >         | eclipse                              |   |
|           | oracle_jre_usage                     |   |
|           |                                      |   |
|           | 4300BB40307E43018DCB4FF9BDC9907B.TMP |   |
| >         | AppData                              |   |
| >         | Ashampoo Video Converter             |   |
| >         | Bilder                               |   |
| >         | Desktop                              |   |
| ~         | Dokumente                            |   |
|           | > Calibre-Bibliothek                 |   |
|           | CD Label                             |   |
|           | > CyberLink                          |   |
|           | > Fax                                |   |
|           | FFOutput                             |   |
|           | > FormatFactory                      | ~ |

#### 1.5.3. Installation im Programme-Ordner

Ein weiteres Problem könnte darin bestehen, dass die Installation in einen Unterordner von \Programme vorgenommen wird. Der Programme-Ordner wird von Windows besonders geschützt. Das betrifft nicht nur die vorgenannten Zugriffsrechte, sondern auch das Speichern von Dateien. Geänderte Dateien speichert Windows in speziellen Ordnern ab und leitet Programmzugriffe entsprechend im Hintergrund um. Weitere Informationen dazu finden Sie auf den Microsoft-Webseiten, das Stichwort wäre Roaming. Für das Programm ist der Speicherort der Unterordner von Programme, tatsächlich sind die Dateien aber ganz woanders gespeichert. Dieses verwirrende Verhalten können Sie verhindern, wenn Sie einfach einen Unterordner von Eigene Dateien benutzen.

#### 1.5.4. Hinweise für eine Update-Installation

Falls Sie von einer älteren Version umsteigen, muss die Installation als 'Normale Installation' (siehe oben) erfolgen. Bitte geben Sie dabei als Ziel-Ordner den für die Vorversion benutzten Ordner an. Der Standardwert dafür war in der Vorversion: C:\RWBUWIN. Das ältere Symbol (Icon) auf dem Desktop für den Programmaufruf der Vorversion bleibt in dem Fall erhalten, ruft aber die neue Version 33 auf.

#### 1.5.5. Manifest-Datei

Wir liefern das Programm mit einer so genannten 'Manifest-Datei' aus, die steuert, ob gewisse Elemente im Programm eine so genannte Themendarstellung unterstützen. Im Lieferumfang ist dazu die Datei rwbuch.exe.manifest enthalten. Falls grundsätzlich die Themen-Unterstützung nicht gewünscht wird, oder Probleme beim Programmstart bestehen, ist die o.g. Manifest-Datei zu löschen.

Eine mögliche Fehlerquelle liegt darin, dass bei Aktualisierungen von Windows unter Umständen einige für das System relevante Dateien geändert werden, die eine Themendarstellung nicht erlauben oder erst gar nicht unterstützen (Fehlermeldung auf eine Side by Side Konfiguration o.ä.). Da ab Windows 10 die Themendarstellung grundsätzlich anders als in früheren Windows-Versionen abläuft, wird die Manifest-Datei in der Regel nicht benötigt.

#### 1.5.6. Reportausgaben List & Label 27 ab Windows 8.1 oder höher

Der Hersteller combit setzt für den Report-Generator List & Label 27 eine Windows-Version ab 8.1 oder höher voraus. Unter älteren Versionen funktionieren die Druckausgaben als Reportausgabe nicht. Ab RW-Buch 32 setzen wir standardmäßig List & Label 27 ein. Im Info-Bildschirm zeigen wir die Version von List & Label mit Versionsnummer ebenfalls an. Im Normalfall wird die List & Label Version mit 27 angezeigt. Sie werden das Verhalten allerdings bei Druckausgaben sofort bemerken, da die Ausgabe nicht erfolgt. Hier 2 Bilder (Hauptmenü ? / Info über), links unter Windows 10 und rechts unter Windows XP, wo die Druckausgaben möglich sind:

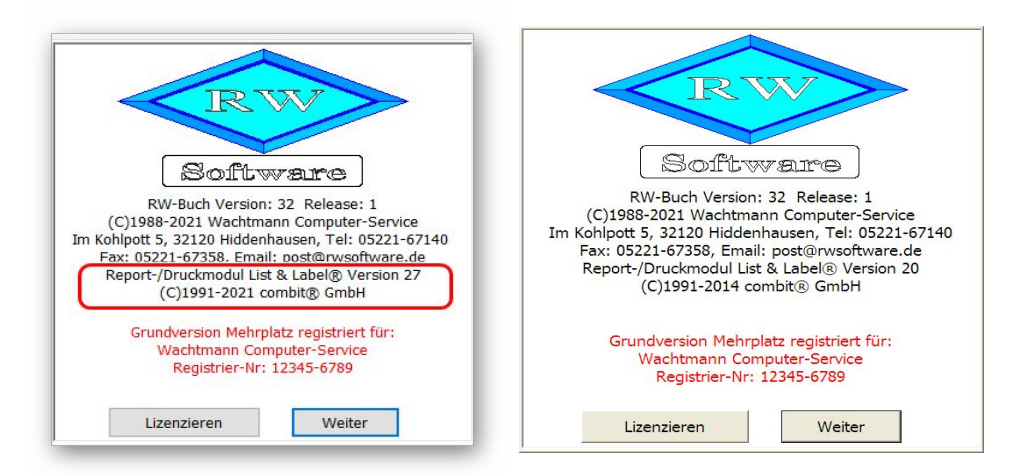

Und hier ein Bild unter Windows XP, wo keine Druckausgaben mit List & Label möglich sind:

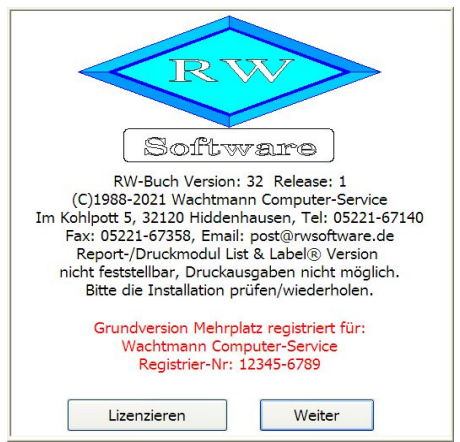

Zur Lösung gibt es 2 Varianten:

Sie steigen für Ihren PC auf eine neuere Windows-Version um. Derzeit ist nach unserem Kenntnisstand immer noch ein kostenloser Wechsel bei Microsoft möglich. Aus Sicherheitsgründen dürfte das die richtige Lösung sein, da es für die alten Windows-Versionen (Windows XP bis Windows 8.0) schon länger keine Sicherheitsupdates mehr gibt. Aus den gleichen Gründen gibt es das Elster-Modul auch nicht mehr für die älteren Windows-Versionen.

 Falls Sie keinen Wechsel der Windows-Version machen möchten, können wir Ihnen noch eine Version von RW-Buch 33 bereitstellen, die eine

ältere Version von List & Label verwendet, das wäre die Version 20 von List & Label (siehe Info-Bild oben rechts). Die Neuerungen für Reportausgaben fallen dann natürlich weg, allerdings funktionieren dann die Reportausgaben auch wieder. Wir stellen diese besondere Version von RW-Buch 33 kostenlos auf unserer Webseite bereit, bei Bedarf senden Sie uns bitte eine kurze Mail mit Angabe der Registrier-Nr, damit wir Ihnen den passenden Download-Link zusenden können.

## 2. Jahresanpassungen

## 2.1. Umsatzsteuer-Voranmeldung 2023

Im Zuge der Jahresanpassung ist die Umsatzsteuer-Voranmeldung für 2023 angepasst worden. Damit ist das neue Elster-Modul verbunden, das vom Gesetzgeber für 2023 freigegeben ist. Für 2023 gibt es 2 neue Ust-Kennziffern, die der Gesetzgeber festgelegt hat, die wir weiter unten beschreiben. Außer der Elster-Übertragung haben wir auch noch das amtliche Formular für 2023 im Lieferumfang angepasst, falls eine Elster-Übertragung nicht möglich sein sollte und Sie eine entsprechende Genehmigung für eine Papierabgabe vom Finanzamt haben. Das Druckformular, also wenn keine Elster-Übertragung erfolgt, ist ab 2023 auf 3 Seiten vom Gesetzgeber erweitert worden. Wie immer liefern wir auch das normale Formular mitsamt der Anleitung / Erläuterung durch den Gesetzgeber mit. Dort können Sie die Gesetzesgrundlagen für die einzelnen zu meldenden Sachverhalte nachlesen. Für einen einfachen Zugriff können Sie die Hinweise vom Gesetzgeber auch über die F1-Hilfe auf der Übersichtsseite aufrufen.

#### 2.1.1. Mögliche Änderung bei der Angabe Finanzamt

Bei Änderungen am Elster-Modul können sich auch immer Änderungen an den Finanzämtern ergeben. Das können z.B. andere Bezeichnungen oder ähnliches sein. Die Liste der Finanzämter wird vom Elster-Modul bereitgestellt, bei Änderungen haben wir daher leider darauf keinen Einfluss. Falls ein Fehler bei der Steuer-Nr im Elster-Dialog angezeigt wird, ist unter Umständen die Änderung der Finanzamtsliste die Ursache. Prüfen Sie daher zuerst, ob das Finanzamt korrekt angegeben ist, evtl. reicht eine erneute Auswahl des korrekten Finanzamtes aus, so dass die Steuer-Nr wieder als korrekt erkannt wird.

| Bundesland                              | Finanzamt                               | Elster Versionsinfs |
|-----------------------------------------|-----------------------------------------|---------------------|
| Nordrhein-Westfalen (53)                | ✓ Finanzamt Herford                     |                     |
| Antrag auf Dauerfristverlängerung       | 🔀 Elster-Meldungen nicht anzeigen       | Proxy               |
| Berichtigte Anmeldung Belege            | Manuelle Bearbeitung nach AO § 150      | Authentifizierung   |
| Verrechnung Erstattungsbetrag erwünscht | Begründung für die manuelle Bearbeitung |                     |
| Einzugsermächtigung widerrufen          |                                         |                     |

Die Probleme kommen daher, dass es unterschiedliche Formate für die Steuernummer gibt, die sogar auf Landesebene abweichen und zum anderen eine bundeseinheitliche Steuernummer, die für Elster zum Einsatz kommt. Intern setzt das Programm die Steuernummer in die für Elster benötigte Elster-Steuernummer um. Die Basis dafür sind aber immer die Zuordnung für das jeweilige Bundesland und das dazugehörigen Finanzamt.

#### 2.1.2. Fehlermeldung, dass keine Bundesländer eingelesen wurden

Falls überhaupt keine Bundesländer, und damit auch keine Finanzämter, eingelesen werden konnten, erscheint eine entsprechende Meldung mit einem Hinweis darauf. Eine Benutzung des Elster-Moduls ist dann nicht möglich, bis Abhilfe geschaffen wird. Folgende Ursachen kommen in Frage:

- Sie haben die Laufzeitdateien Visual C Runtime 2017 nicht installiert

In den meisten Fällen dürften diese Laufzeitdateien auf einem PC vorhanden sein, wenn nicht, müssen Sie diese z.B. von unserer CD nachinstallieren. Bei Ausführung der Installation ist dazu bei 'Komponenten auswählen' die Option 'ELSTER-Laufzeitdateien (Visual C++ VS 2017)' auszuwählen. Wenn diese bereits auf Ihrem PC installiert wurden, erfolgt keine Aktion, ansonsten werden die Laufzeitdateien mit installiert.

- Sie verwenden RW-Buch auf einem älteren PC mit Windows XP / Vista / Windows 7

Laut Gesetzgeber ist Elster erst ab Windows 8.1 verwendbar. Die bisherige Praxis, dass ältere Betriebssysteme zwar nicht mehr unterstützt werden, trotzdem aber noch lauffähig sind, ist nach unserem Kenntnisstand nicht mehr gegeben. Für ältere Betriebssysteme kann daher Elster nicht mehr verwendet werden. Die einzige uns bekannte Lösung ist ein Umstieg auf Windows 8.1 oder höher. Nach bisherigem Stand wird die Elster-Unterstützung für Windows 8.1 Anfang 2023 beendet.

- Sie haben RW-Buch nicht komplett installiert

Es kann sein, dass RW-Buch 33 ohne Elster-Laufzeitdateien installiert wurde und dann Elster verwendet werden soll. Solch eine Vermischung ist leider nicht möglich, zur Lösung installieren Sie bitte RW-Buch einmal komplett. Wichtig ist dabei auf jeden Fall, dass mindestens einmal die Elster-Laufzeitdateien installiert werden, die im Verlauf der Installation bei 'Komponenten auswählen' auszuwählen sind.

#### 2.1.3. Neue Umsatzsteuer-Kennziffern

Für 2023 ergeben sich 2 neue Umsatzsteuer-Kennziffern, die sich auf Photovoltaik-Anlagen beziehen. Für den Wortlaut verweisen wir auf die Anleitung zur Umsatzsteuer-Voranmeldung, die der Gesetzgeber bereitstellt und wir mitliefern. In beiden Fällen ist der Umsatz zu melden, der sich auf Photovoltaikanlagen bezieht und mit 0 % zu versteuern ist. Die angegebenen Zeilennummern beziehen sich auf das Druckformular, bei einer Elster-Übertragung erscheint die entsprechende Kennziffer.

| Ust-Kennziffer | Bemerkung                                                                                                    |
|----------------|----------------------------------------------------------------------------------------------------|
| 87             | Das sind steuerpflichtige Lieferungen und Leistungen zum Steuersatz von 0 % in<br>Bezug auf Photovoltaikanlagen. Hier der Text aus der Anleitung vom Gesetzge-<br>ber:                                                                                                    |
|                | «< Umsätze zum ermäßigten Steuersatz von 0 % sind in Zeile 14 einzutragen.<br>Einem ermäßigten Steuersatz von 0 % unterliegen ausschließlich die Lieferungen<br>und die Installation von Solarmodulen an den Betreiber einer Photovoltaikanlage,<br>einschließlich der für den Betrieb einer Photovoltaikanlage wesentlichen<br>Komponenten und der Speicher, die dazu dienen, den mit Solarmodulen erzeugten<br>Strom zu speichern, wenn die Photovoltaikanlage auf oder in der Nähe von Privat-<br>wohnungen, Wohnungen sowie öffentlichen und anderen Gebäuden, die für dem<br>Gemeinwohl dienende Tätigkeiten genutzt werden, installiert wird. Die Voraus-<br>setzungen gelten als erfüllt, wenn die installierte Bruttoleistung der Photovol-<br>taikanlage laut Marktstammdatenregister nicht mehr als 30 kW (peak) beträgt<br>oder betragen wird. >> |

| Ust-Kennziffer | Bemerkung                                                                                                    |
|----------------|----------------------------------------------------------------------------------------------------|
| 90             | Wie vor, aber für steuerfreie innergemeinschaftliche Erwerbe. Auch hier der Aus-<br>zug aus der Anleitung vom Gesetzgeber:                                                                                                    |
|                | << Steuersatz von 0 % sind in Zeile 26 einzutragen. Einem ermäßigten Steuersatz von 0 % unterliegen ausschließlich die innergemeinschaftlichen Erwerbe von So-<br>larmodulen, einschließlich der für den Betrieb einer Photovoltaikanlage wesentli-<br>chen Komponenten und der Speicher, die dazu dienen, den mit Solarmodulen<br>erzeugten Strom zu speichern, wenn die Photovoltaikanlage auf oder in der Nähe<br>von Privatwohnungen, Wohnungen sowie öffentlichen und anderen Gebäuden,<br>die für dem Gemeinwohl dienende Tätigkeiten genutzt werden, installiert wird. Die<br>Voraussetzungen gelten als erfüllt, wenn die installierte Bruttoleistung der Photo-<br>voltaikanlage laut Marktstammdatenregister nicht mehr als 30 kW (peak) beträgt<br>oder betragen wird. >> |

#### 2.1.4. Amtliches Formular auf Blankopapier

Für den Ausdruck auf Blankopapier haben wir auch das Formular für 2023 angepasst. Das kommt wie schon ausgeführt nur dann zum Einsatz, wenn eine entsprechende Genehmigung vorliegt, im Normalfall wird per Elster übertragen. Der Gesetzgeber hat hier umfangreiche Änderungen vorgenommen und den Seitenumfang auf 3 Seiten erhöht. Die rein inhaltlichen Änderungen ergeben sich aus den genannten neuen Umsatzsteuer-Kennziffern, das Layout wurde aber komplett neu aufgebaut.

## 2.2. Zusammenfassende Meldung

Die vorgenannten Ausführungen zum neuen Elster-Modul gelten sinngemäß auch für die Elster-Übertragung der zusammenfassenden Meldung (ZM). Auch hier kommt das neue Elster-Modul zum Einsatz.

## 2.3. EÜR-Formular

Das EÜR-Formular für 2022 wurde im Programm integriert. Dieses ist für den Abschluss ab 2023 verwendbar. Das beinhaltet Änderungen in Bezug auf ein geändertes Druckformular mit geändertem Gesetzestext. Wie in den Vorjahren sind die Meldesachverhalte am jeweiligen Text zu erkennen, nicht an der Zeilennummer. Dadurch können wie bisher auch die bestehenden Kontenselektionen für eine bestimmte Zeile aus Vorjahren übernommen werden. Die Ausnahme liegt darin, wenn Zeilen gelöscht wurden, diese Zeilen erkennen Sie an dem grauen Hintergrund. Für eine gelöschte Zeile können zudem keine Selektionen oder manuelle Werteingaben gemacht werden. Je nach Jahreszahl wird der Endwert über das Jahresergebnis in der Fusszeile der Tabelle angezeigt.

Wie in den Vorjahren liefern wir auch diesmal die Erklärungstexte und das Formular selbst als PDF-Datei mit. Im Programmordner finden Sie die entsprechende Hinweisdatei. Die Änderungshinweise zu den weiter zurückliegenden Vorjahren finden Sie wie bisher in der F1-Hilfe im Kapitel EÜR-Formular. Grundsätzlich ist das EÜR-Formular in RW-Buch, wie in den Vorjahren, nur als Hilfe für die Übertragung durch ein anderes Programm, z.B. ElsterFormular oder eine Übertragung über das Online-Portal von Elster, vorgesehen. Das EÜR-Formular ist eine Ergänzung zur Einkommensteuererklärung und daher nicht in RW-Buch enthalten.

| <ul> <li>RW-Buch 33</li> <li>Buchen &amp;</li> <li>Buchen Ko</li> </ul> | 3 Grundversion - (Gewinn- u. Verlust<br>Auswerten Stammdaten Option<br>inten Vorlagen Kontobla | rechnung 2022]<br>In Fenster ?<br>It Journal SuSa GuV BWA USIVA Gr | rafik Prüfen Man     | ant Sichern   | Schrift Optionen   | X<br>Ende . |                  |
|-------------------------------------------------------------------------|------------------------------------------------------------------------------------------------|--------------------------------------------------------------------|----------------------|---------------|--------------------|-------------|------------------|
|                                                                         | Schnellübersicht                                                                               | Konten-Auflistung 🧉                                                | Gliederung           |               | EÜR                |             | Kategorien       |
| Zeile                                                                   | Text                                                                                           |                                                                    |                      |               | Wertsp             | alte1       | Wertspalte2      |
| 108                                                                     | Sachlicher Bebauungskoste                                                                      | nrichtbetrag und Ausbaukostenrichtbetra                            | äge für Weinbaube    | triebe        |                    |             |                  |
| 109                                                                     | Betriebsausgabenpauschale                                                                      | für Forstwirte (Übertrag der Summe de                              | er Zeilen 16 u. 20 / | Anlage LuF)   |                    |             |                  |
| 110                                                                     | Erhaltungsaufwendungen (                                                                       | z.B. Instandhaltung, Wartung, Reparatu                             | r, ohne solche für   | Gebäude und   |                    |             |                  |
| 111                                                                     | Laufende EDV-Kosten (z.B.                                                                      | Beratung, Wartung, Reparatur) (neu ab                              | 2019)                | N             | مانم مسما          | m für       | 2022             |
| 112                                                                     | Arbeitsmittel (z.B. Bürobed                                                                    | arf, Porto, Fachliteratur) (neu ab 2019)                           |                      |               | ieue zene          | iii iui     | 2022             |
| 113                                                                     | Kosten für Abfallbeseitigun                                                                    | g und Entsorgung (neu ab 2019)                                     |                      | a             | ım Ende c          | ler Ta      | abelle           |
| 114                                                                     | Kosten für Verpackung und                                                                      | Transport (neu ab 2019)                                            |                      |               |                    |             |                  |
| 115                                                                     | Hinzurechnung der Investit                                                                     | ionsabzugsbeträge (§ 7g Abs. 2 EStG) a                             | aus 2018 (entfällt a | b 2022)       |                    |             |                  |
| 116                                                                     | abzüglich steuerfreie Einna                                                                    | hmen nach § 3 Nr. 26, 26a, 26b EStG (r                             | neu ab 2019)         |               |                    |             |                  |
| 117                                                                     | abzüglich steuerfreie Einna                                                                    | hmen nach § 3 EStG (ohne Nr. 26, 26a.                              | 26b und              |               |                    |             |                  |
| 118                                                                     | abzüglich steuerfreie Einna                                                                    | hmen nach & 3a EStG (neu ab 2019)                                  |                      |               |                    |             |                  |
| 119                                                                     | zuzüglich nicht abziehbarer                                                                    | Betriebsausgaben nach § 3 Nr. 26                                   | 26b EStG (neu at     | 2019)         |                    |             |                  |
| 120                                                                     | zuzüglich nicht abziehbarer                                                                    | Betriebsausgaben nach 5 Abs 1 ESt                                  | G (neu ab 2019)      |               |                    |             |                  |
| 121                                                                     | zuzüglich nicht abziehbarer                                                                    | Betriebsausgaben nach & 3c Abs. 4 ESt                              | G (neu ab 2019)      |               |                    |             |                  |
| 121                                                                     | Hinzurachnung der Investit                                                                     | ionsab asboträgo (S. 7g. Abs. 2 ESt.) a                            | aus 2016 (auforun)   | 4             |                    |             |                  |
| 122                                                                     | Hinzurechnung der Investo                                                                      | ionsabaugsbeträge (§ 7g Abs. 2 EStG) a                             | aus 2010 (aurgrund   | 020)          |                    |             |                  |
| 123                                                                     | Hinzurechnung der Indesat                                                                      | ionsabzugsbetrage (g /g Abs. 2 EStG) a                             | aus 2019 (neu ab 2   | (020)         |                    | _           |                  |
| 124                                                                     | Hinzurechning Ger Investit                                                                     | ionsabzugsbetrage (§ /g Abs. 2 EStG) a                             | aus 2017 (aurgrund   | ]             |                    | _           |                  |
| 125                                                                     | Din echnung der Investit                                                                       | ionsabzugsbeträge (§ 7g Abs. 2 EStG) a                             | aus 2020 (neu ab 2   | 2021)         |                    | _           |                  |
| 126                                                                     | Hinzurechnung der Investit                                                                     | ionsabzugsbeträge (§ 7g Abs. 2 EStG) a                             | aus 2018 (aufgrund   | 1             |                    | 1           |                  |
| 127                                                                     | Hinzurechnung der Investit                                                                     | ionsabzugsbeträge (§ 7g Abs. 2 EStG) a                             | aus 2021 (neu ab 2   | 2022)         |                    |             |                  |
|                                                                         | Steuerpflichtiger Gewinn/V                                                                     | erlust                                                             |                      |               |                    |             | 255.722,69       |
| Mit A                                                                   | AB-Werten                                                                                      | Grundstücksentnahme 202                                            | 22                   |               | Konten             | zuweisung   | en ändern        |
| Chne                                                                    | e Null-Unterdrückung                                                                           | Verkauf/Aufgabe 2022                                               |                      | Name          | Max Müller         |             | Nr 1             |
| 🔀 Mit V                                                                 | /orjahreswerten                                                                                | 🔲 Unentg. Übertrag 2022                                            | Betriebsa            | rt;Rechtsform | Dienstleistungen;G | bR          | Einkunft 4       |
| Drucken .<br>DR-Formula                                                 | Jahr - 1 Jahr + 1 Konter<br>ar                                                                 | Grafik Export Schließen                                            |                      |               | Dezember 2022 8 OP | -Testmand   | ant EUR 13.12.20 |

#### 2.3.1. Änderungen bei den Zeilen

Für 2022 wurden einige Angaben im Layout geändert, einige Zeilen wurden gelöscht und einige Zeilen sind hinzugefügt worden. Die neuen Zeilen fügen wir immer an das Ende der Tabelle an, bei den gelöschten Zeilen finden Sie einen entsprechenden Vermerk mit dem Jahr der Löschung.

Folgende Zeilen wurden geändert oder neu hinzugefügt:

| Zeilen-Nr aus dem<br>Formular 2022 | Hinweis                                                                                                    |
|------------------------------------|----------------------------------------------------------------------------------------------------|
| 96a bis 96c                        | Diesen Zeilen sind teils ab 2020 im Formular enthalten. Diese enthält ab 2022<br>eine neue Kennziffer (links neben dem Wert im Formular, hier 277 statt 278<br>wie in 2021). Der Sachverhalt ist allerdings gleich geblieben. Es handelt sich<br>um Hinzurechnung der Investitionsabzugsbeträge aufgrund Corona-Pandemie,<br>hier für das Jahr 2016. |
|                                    | In den Zeilen 96b und 96c sind ebenfalls die Hinzurechnungen der Investi-<br>tionsabzugsbeträge aufgrund Corona-Pandemie enthalten, hier für die Jahre<br>2017 und 2018. Der Wert für 2018 in Verbindung mit der Corona-Pandemie<br>ist in der Bildschirm-Zeile 126 enthalten.                                                                       |
|                                    | Die Kennziffern ergeben sich damit mit 277 bis 279, das war im Vorjahr 278 und 279. Weitere Infos entnehmen Sie bitte der Anleitung des Gesetzgebers.                                                                                                    |
| 97 bis 99                          | Hinzurechnung der Investitionsabzugsbeträge<br>Hinweis: Da im Formular die letzten 3 Vorjahre aufgelistet werden, ist jetzt<br>für 2022 der normale Wert für 2018 heraus gefallen, die Werte für 2019 und<br>2020 sind dagegen unverändert vorhanden. Der Wert für 2021 ist neu hin-<br>zugekommen (Bildschirm-Zeile 127).                           |

Wir haben die Thematik für die neuen Zeilenbereiche durch entsprechende neue Zeilen am Bildschirm und Hinweis auf die gelöschten Zeilen umgesetzt. Neue Zeilen werden dabei wie in den Vorjahren am Ende der Tabelle am Bildschirm platziert.

## 3. Weitere Verbesserungen / Erweiterungen

In den folgenden Bereichen haben wir auch funktionale Erweiterungen bzw. Verbesserungen vorgenommen:

## 3.1. Umsatzsteuer-Voranmeldung / Zahllast

Für die Auswertung / Umsatzsteuer-Voranmeldung wird für die folgenden Ausdruckformen (1)

- Amtliches Formular
- Formular Sondervorauszahlung
- Normal ./. Sondervorauszahlung

jetzt sofort in der Tabelle in der Fusszeile die Zahllast (Kennziffer 83) (2) nach Berechnung mit den Elster-Funktionen angezeigt (3).

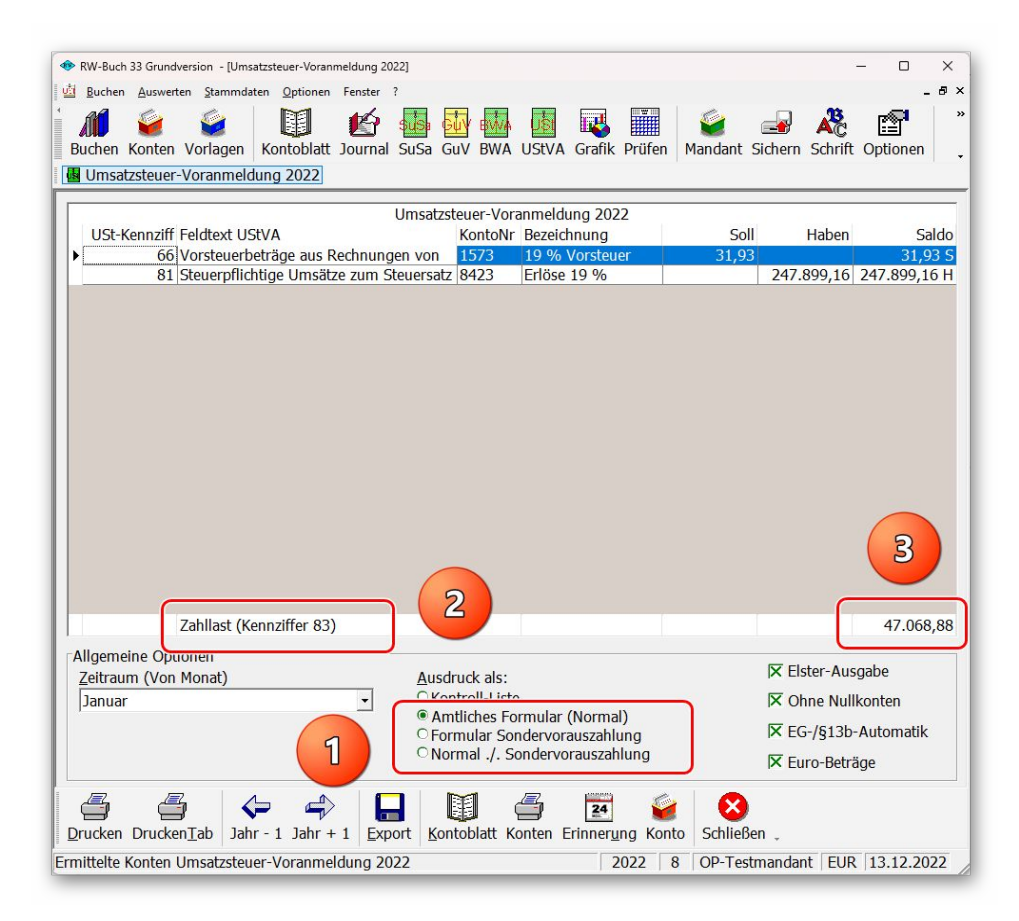

## 3.2. Umsatzsteuer-Jahresübersicht

Die neue Umsatzsteuer-Jahresübersicht erreichen Sie im Hauptmenü über den Menüpunkt 'Auswerten / UStVA-Jahresübersicht':

| KW-Buch 33                                     | Grundversion - [Umsatzsteuer-Jahresübersicht Kale                                                                                                    | nderjahr 2021]           |                                                        |                                                         |                                                  | — C                                   | ) X          |
|------------------------------------------------|----------------------------------------------------------------------------------------------------|--------------------------|--------------------------------------------------------|---------------------------------------------------------|--------------------------------------------------|---------------------------------------|--------------|
| Buchen A                                       | uswerten <u>S</u> tammdaten <u>O</u> ptionen Fenster ?                                                                                                    |                          |                                                        |                                                         |                                                  |                                       | _ 6 >        |
| Buchen Ko                                      | inten Vorlagen Kontoblatt Journal S<br>teuer-Jahresübersicht Kalenderjahr 202                                                                                                    | uSa GuV I                | BWA UStVA Grafik                                       | Prüfen Man                                              | dant Sichern                                     | Schrift Opt                           | <b>ionen</b> |
|                                                |                                                                                                    |                          |                                                        | 2024                                                    |                                                  |                                       |              |
| LICt Kopr                                      | Umsatzste                                                                                                    | uer-Janresi              | upersicht Kalenderjan                                  | Coldo Jon                                               | Caldo Eab                                        | Calda Mär                             | Calde        |
| N 35                                           | zu andoron Stouorsätzon                                                                                                    | 4400                     | Erlöco 16 %                                            | 14 264 31 H                                             | 134 48 H                                         | Saluo Mai                             | Saluc        |
| 36                                             | zu anderen Steuersätzen (Steller)                                                                                                    | 3805                     | MwSt 16 %                                              | 2 282 32 H                                              | 21 52 H                                          |                                       |              |
| 41                                             | Innergemeinschaftliche Ligerunger                                                                                                    | 4121                     | Steuerfreie EG-Lief                                    | 131 90 H                                                | 21,5211                                          | 190 76 H                              |              |
| 43                                             | Weitere steuerfreie Um atze mit                                                                                                    | 4120                     | Erlöse USt-frei Aus                                    | 136.00 H                                                |                                                  | 100,000                               |              |
| 66                                             | Vorsteuerbeträge au Rechnungen                                                                                                    | 1401                     | Vorsteuer 7 %                                          | -                                                       |                                                  |                                       |              |
|                                                | von anderen Unte nehmern (§ 15                                                                                                    | 1405                     | Vorsteuer 16 %                                         | 39,43 S                                                 |                                                  |                                       |              |
|                                                |                                                                                                    | 1 100                    | Vorsteuer 10 %                                         | 80.08 5                                                 | 129.02 5                                         | 101.82 S                              | 169          |
|                                                | Abs. 1 Satz 1 N. 1 UStG), aus                                                                                                    | 1406                     | VOISIEUEI 15 70                                        | /                                                       |                                                  |                                       |              |
| 81<br>Di                                       | Abs. 1 Satz 1 V. 1 UStG), aus<br>Steuerpflict ge Umsätze zum                                                                                                    | 4410                     | Erlöse 19 %                                            | 10.699,16 H                                             | 3.092,49 H                                       | 2.749,92 H<br>ganzes                  | 1.114        |
| 81<br>Di                                       | Abs. 1 Satz 1 19, 1 UStG), aus<br>Steuerpflich ge Umsätze zum<br>Kalenderjahr auf I<br>monatlich<br>Zahllast (Kennziffer 83)                                                                                       | ier-Ja<br>Basis<br>er Za | erresübers<br>der Elster<br>hllast-Ber                 | 10.699,16 H<br>sicht fü<br>-Kennz<br>echnui<br>4.195.62 | 3.092,49 H<br>ir ein g<br>zahlen<br>ng<br>479,98 | 2.749,92 H<br>ganzes<br>mit<br>420.49 | 1.114        |
| 81                                             | Abs. 1 Satz 1 19, 1 UStG), aus<br>Steuerpflich ge Umsätze zum<br>Kalenderjahr auf I<br>monatlich<br>Zahllast (Kennziffer 83)                                                                                       | ler-Ja<br>Basis<br>er Za | erlöse 19 %<br>der Elster<br>hllast-Ber                | 10.699,16 H<br>sicht fü<br>-Kennz<br>echnui<br>4.195,62 | 3.092,49 H<br>ir ein g<br>zahlen<br>ng<br>479,98 | 2.749,92 H<br>ganzes<br>mit<br>420,49 | 1.114        |
| 81<br>Di<br>Allgemeine<br>I Ohne M<br>I EG-/§1 | Abs. 1 Satz 1 V. 1 UStG), aus<br>Steuerpflict ge Umsätze zum<br><b>e neue Umsatzsteu</b><br><b>Kalenderjahr auf I</b><br><b>monatlich</b><br>Zahllast (Kennziffer 83)<br>e Optionen<br>Vullkonten<br>I3b-Automatik | ier-Ja<br>Basis<br>er Za | eriöse 19 %<br>eriöse 19 %<br>der Elster<br>hllast-Ber | 10.699,16 H<br>sicht fü<br>-Kennz<br>echnui<br>4.195,62 | 3.092,49 н<br>ir ein g<br>zahlen<br>ng<br>479,98 | 2.749,92 H<br>ganzes<br>mit<br>420,49 | 1.114        |

Hier werden die Daten für ein komplettes Kalenderjahr auf Monatsbasis angezeigt. Auch bei einem abweichenden Geschäftsjahr werden die Monate immer von Januar bis Dezember eines Jahres nebeneinander dargestellt. Dabei werden die Ust-Kennziffern des Gesetzgebers und die dazu zugewiesenen Sachkonten wertmäßig ermittelt, die Gruppierung und Sortierung erfolgt dabei wie bei der normalen Umsatzsteuer-Voranmeldung.

In der Tabelle wird in der Fusszeile die Zahllast für jeden Monat angezeigt. Über die unteren Optionen können Nullkonten ausgeblendet und die Umsetzung der EG-/§13b-Automatik ein- oder ausgeschaltet werden.

Für den Ausdruck stehen 2 verschiedene Reportdateien im Lieferumfang zur Verfügung, die im Querformat die Daten ausgeben. Der zweite Report gibt zusätzlich die Jahressummen pro Ust-Kennziffer mit aus.

#### 3.3. Beleg-Dokumente

Der Ausdruck von Beleg-Dokumenten ist jetzt voll integriert in das Journal und bei der Ausgabe von Kontoblättern. Wir übergeben dazu weitere Daten an den Report, so dass dort die Ausgabe für beide Belegarten, PDF-Datei oder eine Grafikdatei, möglich ist.

Wir liefern darauf angepasste Reportdateien mit, die die Daten je nach Art der hinterlegten Belegdatei entsprechend aufbereiten. Das erweitert den bisherigen Belegdruck, der nur auf eine Einzelausgabe ausgelegt ist.

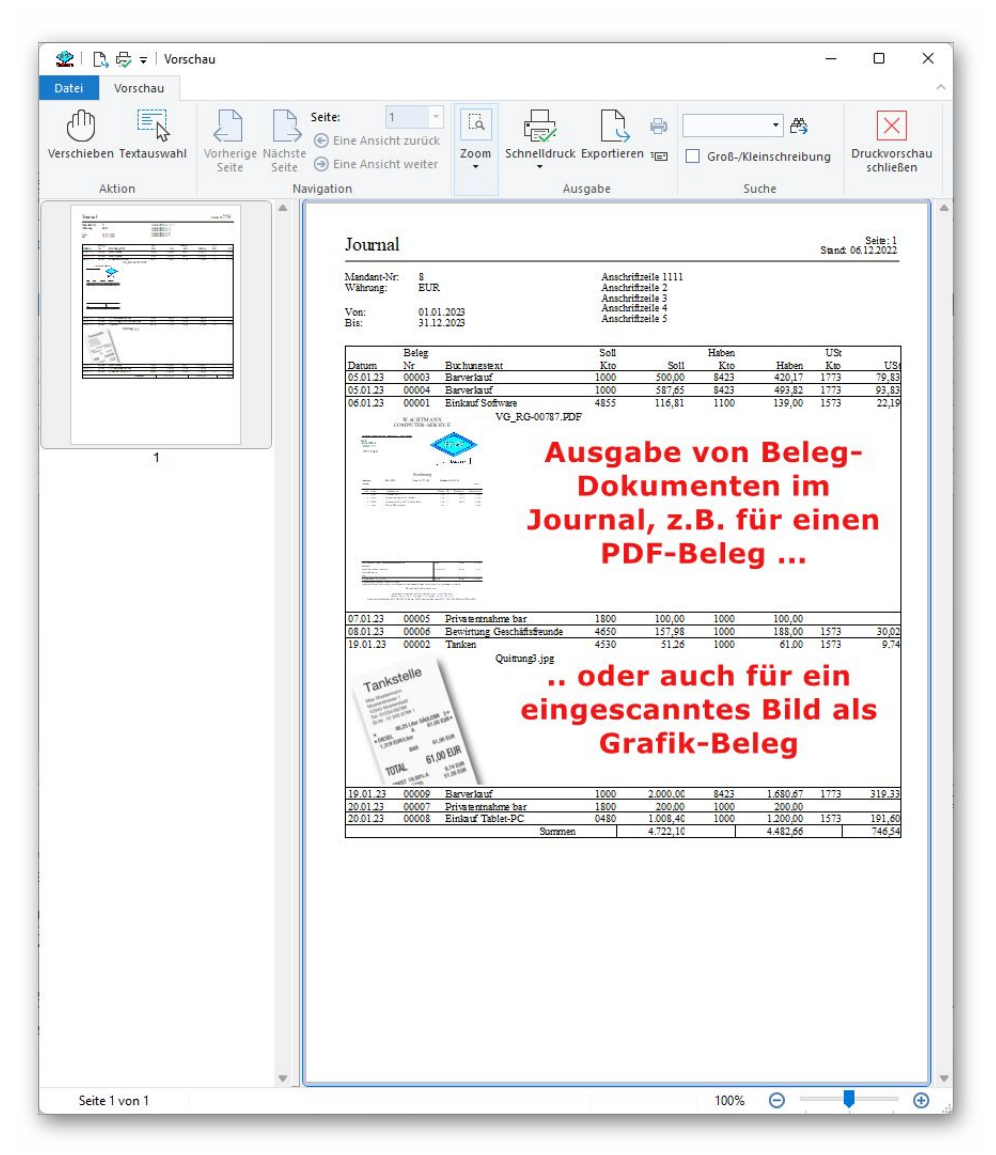

#### 3.3.1. Einbau in einen Druck-Report

Für den Einbau in eine Reportdatei liefern wir zahlreiche Beispiele mit. Ab der Version 33 übergeben wir entsprechende Variablen an die Reportdatei, die einen Einbau in die Druckausgabe erleichtern. In der Buchungsmaske, beim Journal und für Kontoblätter steht der Beleg-Druck zur Verfügung.

Beachten Sie bitte, dass für jede der beiden Belegarten, PDF- oder Grafikdatei, im Report eine Ausgabezeile platziert ist, die mit einer Prüfung auf ein vorhandenes Beleg-Dokument versehen ist. Die Zeile für die PDF-Datei wird nur bei einer PDF-Datei (Endung PDF) ausgegeben, genau wie die Grafikzeile nur bei einer Grafikzeile erscheint. In den mitgelieferten Beispiel-Reports zeigen wir einen möglichen Einbau. Damit sind auch Ausgaben im Journal und Kontoblatt möglich.

## 3.4. Belegkreislauf in das Folgejahr kopieren

Die Belegkreisläufe können jetzt beim Jahreswechsel mit Kopieroptionen in das Folgejahr übertragen werden. Bisher wurden die Kreisläufe jahresweise separat verwaltet, durch die Kopieroptionen können diese jetzt bequem kopiert werden. Die Einstellung erfolgt über die Buchungsmaske über die Optionen Buchungsmaske:

| <b>]</b> /     | Allgemeines                                                               | Maskenaufbau                                    | Seine Prüfen / Belege Pflichtfelder                                                  |
|----------------|---------------------------------------------------------------------------|-------------------------------------------------|--------------------------------------------------------------------------------------|
| ochză          | ählbare Belegkre                                                          | isläufe                                         | _Kostenstellenbuchungen                                                              |
|                | Beleakr                                                                   | eislauf                                         | Buchung mit Kostenstelle auf vorhandene Kostenstelle prüfen                          |
| reis           | aktueller Wert                                                            | Aktion                                          | Buchung mit Kostenstelle auf Bestandskonto sperren                                   |
|                | 00009                                                                     | Hochzählen                                      |                                                                                      |
|                | 00000                                                                     | Hochzählen                                      | Normalbuchung nur mit Kostenstelle zulassen                                          |
|                | 00000                                                                     | Hochzählen                                      | Freie Buchung nur mit Kostenstelle zulassen                                          |
|                | 00000                                                                     | Hochzählen                                      | Kostenstelle auf Projekt-Start/-Ende prüfen Auto-Aufklappen                          |
|                | 00000                                                                     | Hochzählen                                      |                                                                                      |
|                | 00000                                                                     | Hochzählen                                      | Weitere Prufungen                                                                    |
|                | 00000                                                                     | Hochzählen                                      | X Prüfen auf Umsatzsteuer-Buchungsseiten                                             |
|                | 00000                                                                     | Hochzählen                                      | X Prüfen Minusbestand für Konten mit *barkasse* in Bezeichnung                       |
|                | 00000                                                                     | Hochzählen                                      | -                                                                                    |
|                | 00000                                                                     | Hochzählen                                      | Beleg-Dokumente                                                                      |
| 0              | 00000                                                                     | Hochzählen                                      | C PDE-Datei mit interner Anzeige                                                     |
| 1              | 00000                                                                     | Hochzählen                                      | C Confile Date: with internet America                                                |
| 2              | 00000                                                                     | Hochzählen                                      | Grafik-Dater mit interner Anzeige                                                    |
| 3              | 00000                                                                     | Hochzählen                                      | PDF-/Grafik-Datei mit externer Anzeige                                               |
| Aktio<br>• Kei | nen beim Jahr<br>ine Aktion                                               | eswechsel                                       | Dokumenten-Verzeichnis fixieren (Datenlaufwerk + \Belege)     Prüfungen UStIdNr / ZM |
|                | pieren, wenn kein<br>rhanden ist<br>mer Kopieren, ein<br>rd überschrieben | Kreislauf im Folgejahr<br>vorhandener Kreislauf | Prüfen auf für UStIdNr-Buchungen zugelassene Konten Prüfen auf fehlende UStIdNr      |
| WI             |                                                                           | Kopiero                                         | Sperre für diese Kennung: DE                                                         |

Die Aktionen werden beim Jahreswechsel umgesetzt und zwar bei der Erhöhung (1) auf das Folgejahr und wenn 'mit Saldierung erhöhen' (2) eingeschaltet ist:

| Mandant-Nr:                                                                     | 8                            | Suchname                          | OP-Testmandant                                                              |                          |                                                                |                                                                            |                 |
|---------------------------------------------------------------------------------|------------------------------|-----------------------------------|-----------------------------------------------------------------------------|--------------------------|----------------------------------------------------------------|----------------------------------------------------------------------------|-----------------|
| uchungsjahr:                                                                    | 2022                         | von-bis                           | 01.2022                                                                     | 12.2022                  | Erstes Buchu                                                   | ngsjahr:                                                                   | 1990            |
| geschlosser                                                                     | e (gesp                      | perrte) Bud                       | nungsmonate                                                                 |                          |                                                                |                                                                            |                 |
| Januar                                                                          |                              | April                             |                                                                             | ilut 🗍                   | 0                                                              | tober                                                                      |                 |
| Februar                                                                         |                              | Mai                               |                                                                             | August                   | ∏ No                                                           | vember                                                                     |                 |
| März                                                                            |                              | 🗍 Juni                            |                                                                             | Septembe                 | r 🔽 De                                                         | zember                                                                     |                 |
|                                                                                 | e Monat                      | e sperren                         |                                                                             | Al                       | e Monate freig                                                 | eben                                                                       | ]               |
| chungen fes<br>ktueller Monat<br>anuar                                          | itschreit                    | ben / Mona<br>Buch                | tsabschluss<br>ungen gesamt<br>2                                            | bereits fest             | geschrieben                                                    | noch of<br>2                                                               | fen             |
| chungen fes<br>ktueller Monat<br>anuar                                          | itschreit                    | ben / Mona<br>Buch                | tsabschluss<br>ungen gesamt<br>2                                            | bereits fest             | geschrieben                                                    | noch of<br>2                                                               | fen             |
| chungen fes<br>ktueller Monat<br>anuar<br>Nur festschre                         | itschreit                    | Buch                              | tsabschluss<br>ungen gesamt<br>2<br>iben + Monatsal                         | bereits fest             | geschrieben<br>Festschrei                                      | noch of<br>2<br>ben (GoB                                                   | fen<br>BD)      |
| chungen fes<br>ktueller Monat<br>anuar<br>Nur festschro<br>istellungen          | itschreil<br>iben<br>zum Jal | Festschre                         | tsabschluss<br>ungen gesamt<br>2<br>iben + Monatsal                         | bereits fest             | geschrieben                                                    | noch of<br>2<br>ben (GoE                                                   | fen<br>3D)<br>1 |
| stueller Monat<br>anuar<br>Nur festschre<br>stellungen                          | aiben<br>zum Jal             | Festschre<br>2021                 | tsabschluss<br>ungen gesamt<br>2<br>iben + Monatsal                         | bereits fest<br>bschluss | geschrieben<br>Festschrei<br>Erhöhen auf                       | noch of<br>2<br>ben (GoB                                                   | fen<br>3D)      |
| chungen fes<br>ktueller Monat<br>anuar<br>Nur festschru<br>stellungen :<br>Zurü | iben<br>zum Jal              | Festschre<br>2021                 | tsabschluss<br>ungen gesamt<br>2<br>iben + Monatsal<br>1<br>202:<br>X Schli | bereits fest             | Festschreiben<br>Festschrei<br>Erhöhen auf<br>mit Saldierung e | noch of<br>2<br>ben (GoB<br>: 2023 c                                       | fen<br>3D)<br>1 |
| stueller Monat<br>anuar<br>Nur festschru<br>stellungen                          | iben<br>zum Jal              | Festschre<br>2021                 | tsabschluss<br>ungen gesamt<br>2<br>iben + Monatsal<br>i<br>2022<br>Schli   | bereits fest             | Festschrei<br>Erhöhen auf<br>elle Buchungen                    | noch of<br>2<br>ben (GoE<br>: 2023<br>crhöhen<br>festschreib               | fen<br>3D)<br>1 |
| stellungen fes<br>nuar<br>Nur festschru<br>stellungen                           | iben<br>zum Jal              | C Festschre<br>hreswechse<br>2021 | tsabschluss<br>ungen gesamt<br>2<br>iben + Monatsal<br>1<br>202:<br>Schli   | bereits fest<br>bschluss | Erhöhen auf<br>alle Buchungen<br>alle Monate abs               | noch of<br>2<br>ben (GoE<br>: 2023 =<br>erhöhen<br>festschreib<br>chließen | 1               |

Bei Aktionen im Belegkreislauf erscheint das so im Abfragefenster:

| 0 | Möchten Sie die folgende(n) Aktion(en) jetzt durchführen:                                                        |  |
|---|----------------------------------------------------------------------------------------------------|--|
|   | <ul> <li>Buchungsjahr erhöhen auf 2023</li> <li>Endbestand bei Bestandskonten als Anfangsbestand 2023</li> </ul> |  |
| 1 | - Belegkreisläufe kopieren, wenn im Folgejahr keine Kreisläufe<br>vorhanden sind                                 |  |
|   | Bitte bestätigen Sie die Aktion(en) mit Ja oder brechen Sie mit<br>Nein ab.                                      |  |

Folgende Optionen können in der Buchungsmaske über die Optionen Buchungsmaske eingestellt werden:

| Einstellung                                                     | Aktion                                                                                                    |
|-----------------------------------------------------------------|----------------------------------------------------------------------------------------------------|
| Keine Aktion                                                    | Damit wird beim Jahreswechsel keine Aktion durchgeführt, das<br>entspricht dem Verhalten aus den Vorversionen |
| Kopieren, wenn kein Kreislauf im<br>Folgejahr vorhanden ist     | Hiermit wird nur dann kopiert, wenn im Folgejahr noch kein Kreislauf vorhanden ist                            |
| Immer kopieren, ein vorhandener<br>Kreislauf wird überschrieben | Hiermit wird immer kopiert, wenn ein Kreislauf im Folgejahr<br>wird dieser überschrieben                      |

Kopiert wird hierbei für jeden Kreislauf die Einstellung für den aktuellen Wert und die Aktion für diesen Kreislauf. Die Kreisläufe werden dabei als eine Einheit verarbeitet.

## 3.5. Menüsystem zurücksetzen

| KW-Buch | -> Menusystem zurucksetzen                                                                                              |                                                                                                    |  |  |  |  |
|---------|----------------------------------------------------------------------------------------------------|----------------------------------------------------------------------------------------------------|--|--|--|--|
| ?       | Möchten Sie die gespeicherten Daten f<br>Hauptmenü inkl. der oberen Symbolleis                                          | ür das Menüsystem im<br>sten löschen?                                                                                                    |  |  |  |  |
|         | Beachten Sie bitte, dass die Umsetzung<br>Programmstart erfolgt. Sie sollten also<br>dem Löschen beenden und dann neu s | Beachten Sie bitte, dass die Umsetzung erst beim nächsten<br>Programmstart erfolgt. Sie sollten also das Programm nach<br>dem Löschen beenden und dann neu starten. |  |  |  |  |
|         |                                                                                                    |                                                                                                    |  |  |  |  |

Falls das Menüsystem einmal komplett gestört ist, kann ein Löschen der gespeicherten Menüdaten eine Abhilfe sein. Die Menüdaten legen dabei fest, wie das Hauptmenü und die Symbolleisten im Hauptfenster aufgebaut sind Diese werden normalerweise beim Programmende gespeichert und beim nächsten Programmstart wieder eingelesen. Mit der Tastenkombination Strg + Shift + F12 kann eine Löschung direkt im Programm veranlasst werden. Das Programm sollte aber danach sofort beendet werden. Beim

nächsten Programmstart sollte das Menüsystem wieder in Ordnung sein. Beachten Sie bitte, dass die o.g. Tastenkombination nur im Hauptfenster wirksam ist, nicht in den Arbeitsfenstern. Nur dann erscheint eine Abfrage 'Menüsystem zurücksetzen', die Sie bestätigen oder ablehnen können.

## 3.6. Neue Reportdateien

Die folgenden Reportdateien wurden neu in den Lieferumfang aufgenommen:

| Datei                         | Bemerkung                                                                                                    |
|-------------------------------|----------------------------------------------------------------------------------------------------|
| EÜR2022.CRD                   | EÜR-Formular 2022                                                                                                    |
| USTVA2023.CRD                 | Amtliches Formular Umsatzsteuer-Voranmeldung ab 2023 als<br>Druckformular, 3-seitiges neues Formular, keine Elster-Über-<br>tragung                                                                             |
| USTJahresübersicht1.LST       | Umsatzsteuer-Jahresübersicht für ein Kalenderjahr, Monats-<br>werte werden nebeneinander im Querformat ausgegeben                                                                                               |
| USTJahresübersicht2.LST       | Dto. Jedoch mit Jahressummen pro USt-Kennziffer                                                                                                    |
| JOURBeleg1.LST                | Journalausgabe mit Beleg-Dokumenten, unabhängig von der<br>Belegart ist der Report auf PDF- oder eine Grafikdatei ausge-<br>legt, so dass alle Beleg-Dokumente in einer Ausgabe ver-<br>arbeitet werden können. |
| BJOURBeleg1.LST               | Dto. Wie vor, jedoch ausgelegt für den Einzeldruck als Beleg-<br>druck. Auch hier ist die Anpassung an beide Belegarten ent-<br>halten.                                                                         |
| KontenblattBeleg1.LST         | Ausgabe für ein Kontoblatt mit Beleg-Dokumenten, auch hier mit Anpassung an beide Belegarten.                                                                                                    |
| EndlosKontenblattBeleg1.LST   | Dto. Jedoch für ein Endlos-Kontoblatt                                                                                                    |
| OPKontenblattBeleg1.LST       | Ausgabe für ein OP-Kontoblatt mit Beleg-Dokumenten, auch<br>hier mit Anpassung an beide Belegarten. Der Report ist nur in<br>der größeren OP-Version im Lieferumfang enthalten.                                 |
| OPEndlosKontenblattBeleg1.LST | Dto. Jedoch für ein Endlos-OP-Kontoblatt                                                                                                    |

## 4. Reportausgaben mit List & Label 27

Wir haben den neuesten Report-Generator von combit, List & Label 27, ab RW-Buch 32 eingebaut. Damit sind sehr viele neue Funktionen, Verbesserungen etc. verbunden, die wir hier aber nur kurz aufzeigen wollen. Die Bescheibung war auch schon in der Vorversion enthalten, wir wiederholen dieses nochmal, falls Sie von einer älteren Version umsteigen.

# 4.1. Separates Handbuch für den Report-Designer als PDF-Datei

Der Lieferumfang wurde erweitert um das komplette Handbuch für den Report-Designer List & Label 27 als PDF-Datei. Es handelt sich um das Original-Handbuch vom Hersteller combit, wir haben dort keinerlei Änderungen vorgenommen. Bitte beachten Sie, dass nicht alle dort beschriebenen Leistungen in unseren Programmen umgesetzt sind. Als Ergänzung der ebenfalls mitgelieferten F1-Hilfe dient das Handbuch als Nachschlagewerk.

Um das Designer-Handbuch anzuzeigen rufen Sie entweder aus dem Programmverzeichnis die Datei ReportDesignerLL27.pdf mit Ihrem PDF-Viewer auf oder alternativ auch direkt im Programm über die F1-Hilfe auf der Übersichtsseite:

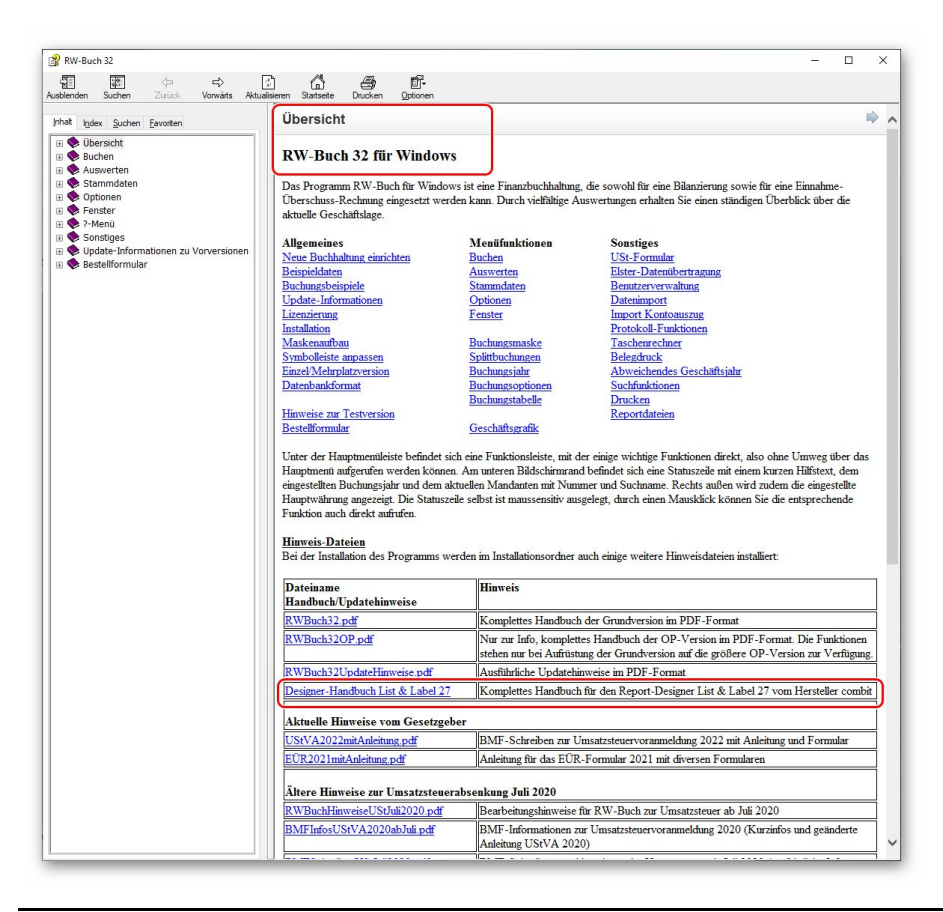

#### Separates Handbuch für den Report-Designer als PDF-Datei RW-Buch 33 Updatehinweise

Bei den Hinweisdateien ist auch das Designer-Handbuch aufgelistet, das sieht dann z.B. so in der F1-Hilfe aus, womit Sie den direkten Zugriff auf die ca. 450 Seiten haben:

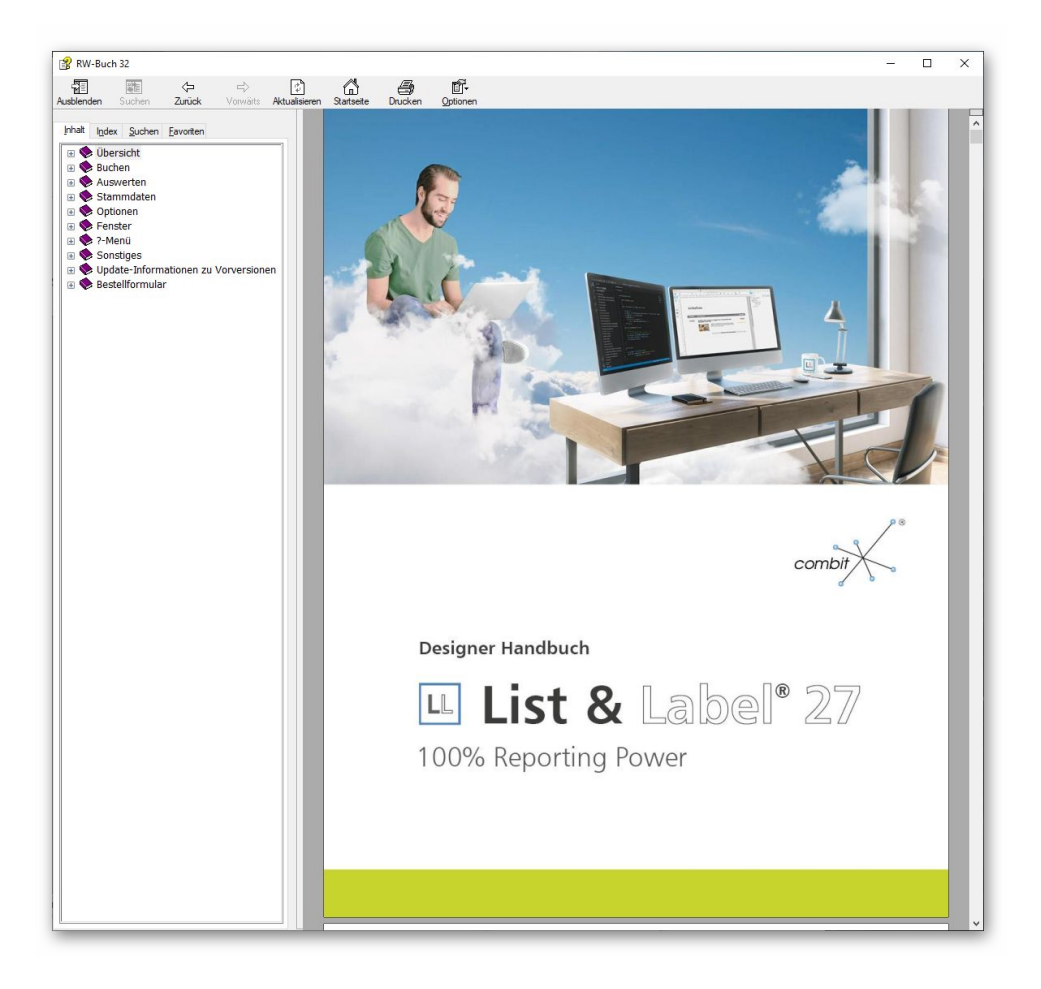

## 4.2. Verbesserungen im Report-Designer

Im Report-Designer finden Sie viele Verbesserungen und Erweiterungen, hier eine Auswahl:

| 5.8.1 Spalten ausrichten                                                                                                    |
|----------------------------------------------------------------------------------------------------|
| Es gibt diverse Möglichkeiten, die Arbeit mit dem Tabellenobiekt zu vereinfachen                                                                                                    |
| Wenn Sie heim Verkleinern der ganzen Tabelle die STBC Taste gedrückt balten                                                                                                    |
| <ul> <li>werden alle Snalten automatisch um den gleichen Faktor verkleinert.</li> </ul>                                                                                                 |
| Cis hännen die Desite sinse Castle menuell sessen indem Cis im Arbeitebersich                                                                                                    |
| <ul> <li>Sie konnen die Breite einer Spalte manuell anpassen, Indem Sie im Arbeitsbereich<br/>mit der Meue den Spaltenrehmen (Trepper, Separater) nach sachte ader linke vor</li> </ul> |
| schiehen                                                                                                    |
| Dies verändert elle Tehellenensten, deren Cenerateren innerhelb singe 1/2mm                                                                                                    |
| Intervalls von der Mausposition liegen. Bei gedrückter STRG-Taste wird die Aktion<br>nur für die Linie, auf der sich die Maus befindet, durchgeführt.                                   |
|                                                                                                    |
| 101                                                                                                    |
|                                                                                                    |
|                                                                                                    |
|                                                                                                    |
|                                                                                                    |
|                                                                                                    |
| Berichte und Tabellen erstellen                                                                                                    |
|                                                                                                    |
| Bei aktivierter Ontion <b>"Breite einzeln ändern"</b> /Tabelle ≻ Breite einzeln ändern hzw                                                                                              |
| STBG+M bzw. Projektoption "Größenveränderung verändert nächste Spalte") ist                                                                                                    |
| eine Änderung der Breite von Tabellenspalten auf Kosten der Folgespalte möglich.                                                                                                    |
| d.h. die Folgespalte wird entsprechend kleiner.                                                                                                    |
| Bei Spaltenanpassungen werden alle Zellen, die von der Größenänderung                                                                                                    |
| betroffen sind, farbig dargestellt. Somit erhalten Sie eine sofortige Rückmeldung                                                                                                    |
| darüber, welche Zelle sich auf welche Weise ändert – graue Zellen bleiben unver-                                                                                                    |
| ändert, blaue Zellen vergrößern bzw. verkleinern sich. Sobald Sie den Vorgang der                                                                                                    |
| Spaltenanpassung beenden, sehen Sie wieder die ursprüngliche Darstellung.                                                                                                    |
|                                                                                                    |
|                                                                                                    |
| -                                                                                                    |
| Artikelliste                                                                                                    |
| - Artikel von DXPSA01 bis DXPSA01                                                                                                    |
| 7- "Press in" + L.                                                                                                    |
| - Artikel Nr Artikel Rezeichnung1 Artikel Sticpreis                                                                                                    |
| - Internation                                                                                                    |
| - Arrival Rid                                                                                                    |
| §_                                                                                                    |
|                                                                                                    |
| (** ISus if not institution it. Count if a Band in Count if a B                                                                                                    |
|                                                                                                    |
| Abbildung 5.24: Tabellendarstellung bei Spaltenanpassungen                                                                                                    |
|                                                                                                    |

Spaltenbreite einstellen Im Report-Designer können Sie ietzt deutlich besser die Spaltenbreite in Tabellen einstellen. Wenn Sie den Mauszeiger auf einen Spaltenrand bewegen, wechselt der Mauszeiger zu 2 auseinander zeigenden Pfeilen, den Sie nach rechts oder links verschieben können. Bei Bewegung wird der Zeilenbereich sofort farblich dargestellt, so dass Sie sofort ersehen, welcher Bereich von der Größenänderung betroffen ist

Hier ein Beispiel aus dem Designer-Handbuch zum Thema Spalten ausrichten:

Spaltenreihenfolge per Maus verschieben

Wenn Sie in der Tabelle in die Spalte klicken, also nicht auf den Spaltenrand, können Sie die Spalte per Maus sehr einfach verschieben. Auch hierbei halten Sie die Maustaste gedrückt und ziehen die Spalte an die gewünschte Stelle in der Tabelle. Auch diese Aktion wird sofort am Bildschirm dargestellt.

- Grafiken in weiteren Formaten Für die Einfügung von Grafiken über ein Bildelement stehen jetzt weitere Formate zur Verfügung, z.B. SVG, HEIF und WebP.
- Schrift-Voreinstellungen, Farbauswahl Die Benutzung von Schrift-Voreinstellungen wurden vereinfacht und ein neuer Dialog f
  ür Farbauswahl steht zur Verf
  ügung.

Feldliste mit virtuellen Formelvariablen In der Feldliste (in der Regel am rechten Rand im Report-Designer) werden die vorhandenen Felder jetzt mit vordefinierten Formaten zur Auswahl angeboten. Je nach Feldart werden unter-

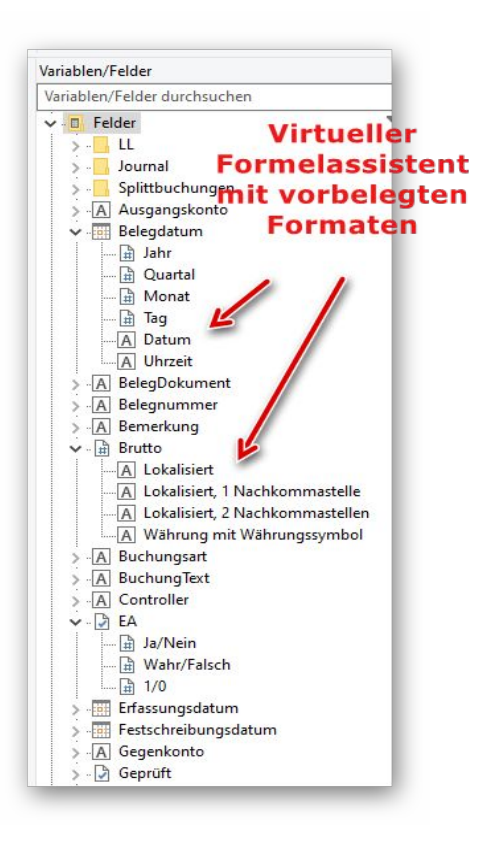

schiedliche Formatierungen zur Auswahl angeboten, die Sie bequem per Maus in den Ausgabebereich ziehen können, z.B. für ein Datumsformat, ein Währungsformat etc. Der Hersteller combit bezeichnet das als einen virtuellen Formelassistent.

#### 4.3. Allgemeine Verbesserungen bei Ausgaben

#### Geschwindigkeit verbessert

Die Ausgabegeschwindigkeit wurde laut Hersteller in vielen Bereichen verbessert, besonders bei der Ausgaben von sehr langen Listen mit vielen Ausgabeseiten

#### Zahlreiche PDF-Formate f ür PDF-Export

Für den Export in das PDF-Format stehen jetzt diverse Formate zur Auswahl. Im Drucken-Dialog steht bei Ausgabeoption 'Datei' oben rechts der Schalter 'PDF' zur Verfügung. Damit wird ein separater Dialog Optionen PDF-Ausgabe aufgerufen, wo Sie 9 'normale' PDF-Formate, von 1.0 bis 2.0, wählen können. Außerdem stehen 8 sogenannte Archivierungsformate für PDF/A zur Verfügung. Laut Hersteller sollen die meisten Formate eine kleinere Dateigröße erzeugen können.

| Ausgabeoptionen           | Optione                 | n für Dateiausgabe |                        |            |               |        |
|---------------------------|-------------------------|--------------------|------------------------|------------|---------------|--------|
| ○ Bildschirm              |                         | Format   PDF       | ○ XML                  | ORTE       | ○ Excel       | PDF    |
| O Drucker Kot             | pien 1 🗍                | Datei C:\Users     | \User\RWBU             | WIN32Grun  | d\Export4.PDF |        |
| <ul> <li>Datei</li> </ul> |                         | 🗆 Datei a          | als <u>E</u> Mail vers | enden      | 🖂 in Zipa     | archiv |
| ○ Fax                     |                         | EMail post@rw      | /software.de           |            |               |        |
| ○ Abfragen                |                         | Betreff Unterlag   | en zur Steue           | rerklärung |               |        |
| JOUR3.LST : Journal mit   | Soll-/Haben-Aufteilung, | auch für USt [Stan | darddrucker]           |            |               |        |
| JOUR3.LST : Journal mit   | Soll-/Haben-Aufteilung, | auch für USt [Stan | darddrucker]           |            |               |        |
| JOUR3.LST : Journal mit   | Soll-/Haben-Aufteilung, | auch für USt [Stan | darddrucker]           |            |               |        |
| JOUR3.LST : Journal mit   | Soll-/Haben-Aufteilung, | auch für USt [Stan | darddrucker]           |            |               |        |

| Optionen PDF-Ausgabe                                                                                                    |                                                                                                    |                                                                                                    |
|----------------------------------------------------------------------------------------------------|----------------------------------------------------------------------------------------------------|----------------------------------------------------------------------------------------------------|
| Hiermit können Sie einige PDF-<br>benutzt werden sollen. Wählen<br>PDF/A-Formate für eine Archiv<br>(100 entspricht der höchsten Q<br>Eigenschaften in die PDF-Datei | Optionen einstellen, die für ein<br>Sie unter diversen Formaten fü<br>ierung und die JPEG-Qualität fü<br>ualität). Die Angaben für Autho<br>geschrieben. | en Dateiexport in das PDF-Format<br>r das PDF-Format, inklusive einiger<br>r evtl. vorhandene JPEG-Grafiken<br>or, Titel und Thema werden als |
| PDF-Version                                                                                                    |                                                                                                    | JPEG-Qualität 0 bis 100                                                                                                    |
| PDF Version 1.5                                                                                                    |                                                                                                    | ~ 75 -                                                                                                    |
| PDF Version 1.0                                                                                                    |                                                                                                    |                                                                                                    |
| PDF Version 1.1                                                                                                    | Zahlreich                                                                                                    | e neue PDF-                                                                                                    |
| PDF Version 1.2                                                                                                    | E a sum a tra                                                                                                    | A second bl                                                                                                    |
| PDF Version 1.3                                                                                                    | crobat 5)                                                                                                    | ur Auswani                                                                                                    |
| PDF Version 1.5                                                                                                    | crobat 5)                                                                                                    |                                                                                                    |
| PDF Version 1.6 (entspricht A                                                                                                    | crobat 7)                                                                                                    |                                                                                                    |
| PDF Version 1.7 (ISO 32000-                                                                                                    | 1)                                                                                                    |                                                                                                    |
| PDF Version 2.0 (ISO 32000-2                                                                                                    | 2)                                                                                                    |                                                                                                    |
| PDF/A1-b (ISO 19005-1, Leve                                                                                                    | l B Konformität)                                                                                                    |                                                                                                    |
| PDF/A1-a (ISO 19005-1, Leve                                                                                                    | A Konformität)                                                                                                    |                                                                                                    |
| PDF/A2-D (ISO 19005-2, Leve                                                                                                    | B Konformität)                                                                                                    | OK Abbruch                                                                                                    |
| DDE/A2 - 0 (150 19005-2, Leve                                                                                                    | A Konformität)                                                                                                    |                                                                                                    |

#### Druckausgaben für List & Label Dialoge erweitert

Im Drucken-Dialog können Sie bei den Ausgabeoptionen 'Abfragen' auswählen. Damit können Sie diverse weitere Ausgabeeinstellungen mit den in List & Label enthaltenen Dialogen vorgenommen werden. Hier können Sie z.B. einen Duplexdruck einstellen oder einen Mehrseiten-, Poster- oder skalierten Druck einstellen. Je nach gewählten Optionen wird der Dialog vergrößert um die Anzeige der zusätzlichen Optionen, z.B. um Seiten pro Blatt oder Skalierung in Prozent etc.

| Ausgabeoptionen                          |                                | Optio                              | onen für Dateiausgabe                             | ,                            |            |               |         |
|------------------------------------------|--------------------------------|------------------------------------|---------------------------------------------------|------------------------------|------------|---------------|---------|
| ○ Bildschirm                             |                                |                                    | Format                                            | ○ XML                        | ORTF       | ○ Excel       | PDF     |
| ○ Drucker                                | Kopien                         | 1 🐳                                | Datei C:\User                                     | s <mark>\User\RWB</mark> U   | WIN32Grun  | d\Export4.PDF |         |
| ○ Datei                                  |                                |                                    | 🗖 Datei                                           | als <u>E</u> Mail vers       | enden      | 🔽 in Zij      | parchiv |
| ○ Fax                                    |                                |                                    | EMail post@rv                                     | vsoftware.de                 |            |               |         |
| Abfragen                                 |                                |                                    | Betreff Unterlag                                  | gen zur Steue                | rerklärung |               |         |
| JOUR2.LST : Journa<br>JOUR3.LST : Journa | l ausführlich<br>I mit Soll-/H | ner mit Ident-N<br>Iaben-Aufteilur | ir/Kostenstelle [Standa<br>ng, auch für USt [Star | arddrucker]<br>ndarddrucker] |            |               |         |
| JOUR2.LST : Journa<br>JOUR3.LST : Journa | l ausführlich<br>I mit Soll-/F | ner mit Ident-N<br>laben-Aufteilur | r/Kostenstelle [Stand:<br>ng, auch für USt [Star  | arddrucker]<br>adarddrucker] | C.         |               |         |

|                                                                                |                                                                                                    |                  |            |                | ×              |
|--------------------------------------------------------------------------------|----------------------------------------------------------------------------------------------------|------------------|------------|----------------|----------------|
| Datenquelle: Journal-Liste                                                     |                                                                                                    |                  |            |                |                |
| Ausgabemedium                                                                  |                                                                                                    |                  |            |                |                |
| 🗅 Ausgabe auf                                                                  | 🖶 Drucker                                                                                                    |                  |            | ~              | Optionen       |
| 🖶 Drucker:                                                                     | WF-6590 Series(Netzwerk)                                                                                                    |                  |            |                | <u>Ä</u> ndern |
| Exemplare:                                                                     | 1                                                                                                    |                  |            |                |                |
| ⊡ Er <u>w</u> eitert                                                           |                                                                                                    |                  |            |                |                |
| Duplex:                                                                        | Nur Vorderseite                                                                                                    |                  |            |                | ~              |
| Schach <u>t</u> :                                                              | Voreinstellung                                                                                                    |                  |            |                | ~              |
| <ul> <li>Seiten-<u>B</u>ereich(e)</li> <li><u>E</u>inschränkung:</li> </ul>    | Seiten oder Seitenbereiche, z.<br>Alle oben ausgewählten Seiter                                                                 | B. '1,3-5,2<br>n | 20-'       |                | ~              |
|                                                                                |                                                                                                    |                  |            |                |                |
| Mehrseiten-, Poster- ode                                                       | r skalierter Druck                                                                                                    |                  |            |                |                |
| ☑ <u>M</u> ehrseiten-, Poster- ode<br>◉ Mehrse <u>i</u> tendruck               | r skalierter Druck<br>Seiten pro Blatt:                                                                                         | x:               | 1          | ~ ),           | r. 1 ~         |
| ☑ <u>M</u> ehrseiten-, Poster- ode                                             | r skalierter Druck<br>Seiten pro Blatt:<br>Ausgabereihenfolge:                                                                  | x:<br>horize     | 1<br>ontal | ~ )<br>~       | r. 1 ~         |
| ☑ <u>M</u> ehrseiten-, Poster- ode<br>ⓐ [Mehrseitendruck]                      | r skalierter Druck<br>Seiten pro Blatt:<br>Ausgabereihenfolge:<br>Abstand:                                                      | x:<br>horizo     | 1<br>ontal | → )<br>→<br>mr | n 1 ~          |
| Mehrseiten-, Poster- ode                                                       | r skalierter Druck<br>Seiten pro Blatt:<br>Ausgabereihenfolge:<br>Abstand:<br>Seitenrahmen drucken                              | x:<br>horize     | 1<br>ontal | ✓ 3            | r. <u>1 v</u>  |
| ∑ <u>M</u> ehrseiten-, Poster- ode                                             | r skalierter Druck<br>Seiten pro Blatt:<br>Ausgabereihenfolge:<br>Abstand:<br>Seitenrahmen drucken<br>Seiten automatisch drehen | x:<br>horizo     | 1<br>ontal | ⊻ y            | r. <u>1 ~</u>  |
| <u>Mehrseiten-</u> , Poster- ode <u>Mehrseitendruck</u> <u>Mehrseitendruck</u> | r skalierter Druck<br>Seiten pro Blatt:<br>Ausgabereihenfolge:<br>Abstand:<br>Seitenrahmen drucken<br>Seiten automatisch drehen | x:<br>horize     | 1<br>ontal | → )            | n 1 ~          |
| Mehrseiten-, Poster- ode  Mehrseitendruck  Posterdruck  Skalierter Druck       | r skalierter Druck<br>Seiten pro Blatt:<br>Ausgabereihenfolge:<br>Abstand:<br>Seitenrahmen drucken<br>Seiten automatisch drehen | x:<br>horizo     | 1<br>ontal | ~ )            | n <u>1 v</u>   |

## 5. Release-Änderungen in Version 32

Je nach eingesetztem Release-Stand der Vorversion 32 wurden auch innerhalb der Version einige Dinge erweitert und korrigiert. Diese listen wir der Vollständigkeit halber auch hier noch einmal komplett auf. Die aktuelle Version enthält grundsätzlich immer alle in der Vorversion erfolgten Änderungen:

| Release | Hinweis                                                                                                    |
|---------|----------------------------------------------------------------------------------------------------|
| 3       | Umstellung auf einen aktuellen Release-Stand für combit List & Label 27, Servicepack<br>3. Die Änderung ist nur im Komplett-Setup enthalten, da der Hersteller außer der norma-<br>len Produktpflege keine unmittelbar für RW-Buch relevanten Dinge geändert hat. |
| 2       | Korrektur bei Optionen / Allgemeines / Menü/Layout. Die Einstellung für die Verzöge-<br>rung bei der Videoleiste war unter Umständen nicht korrekt lesbar und wurde vergrößert.                                                                                   |
|         | Korrektur bei GuV/Bilanz / Kategorien / Kontennachweis. Die Reports für die Druckaus-<br>gabe für den Kontennachweis enthielten einen falschen Spaltentitel für das Vorjahr.                                                                                      |
| 1       | Auslieferungsversion vom Dezember 2021                                                                                                    |

## Stichwortverzeichnis

| Administrator-Rechten     |       | Kontoblatt                    |              |
|---------------------------|-------|-------------------------------|--------------|
| Amtliches Formular        |       | Laufzeitdateien               |              |
| Archivierungsformate      |       | List & Label 27               |              |
| Aufruf per Explorer       |       | Lizenzdaten                   |              |
| Beleg-Dokument            |       | Manifest-Datei                | 8            |
| Beleg-Dokumente           |       | Mehrplatzversion              | 6            |
| Belegarten                |       | Menüsystem                    | 20           |
| Belegdruck                |       | Neue Reportdateien            |              |
| Belegkreislauf            |       | neue Umsatzsteuer-Kennziffern |              |
| Blankopapier              |       | OP-Version                    |              |
| Buchungsmaske             |       | Optionen Buchungsmaske        |              |
| Bundesländer              |       | Ordner Eigene Dateien         | 7            |
| CD-Installation           |       | PDF-Export                    |              |
| Duplexdruck               |       | Photovoltaikanlagen           |              |
| Elster-Laufzeitdateien    | 5, 11 | Programme-Ordner              | 7            |
| ELSTER-Laufzeitdateien    |       | Release-Änderungen            |              |
| Elster-Übertragung        |       | Report-Designer               |              |
| EÜR-Formular              |       | Reportausgaben                |              |
| EÜR-Formular 2022         |       | Sondervorauszahlung           |              |
| Explorer                  | 6     | Spaltenbreite                 |              |
| Finanzamtsliste           |       | Spaltenreihenfolge            | 24           |
| Folgejahr                 | 19    | Speicherort                   | 6            |
| Grafikdatei               |       | Steuernummer                  |              |
| Grafikzeile               |       | Umsatzsteuer-Jahresübersicht  |              |
| Hinzurechnungen           | 14    | Umsatzsteuer-Voranmeldung     | 10f., 15, 21 |
| Installation              |       | Update-Installation           | 7            |
| Installationshinweise     | 6     | Ust-Kennziffer                |              |
| Installationsoptionen     | 4     | virtuellen Formelassistent    |              |
| Investitionsabzugsbeträge | 14    | Vollzugriff                   | 6            |
| Jahresanpassung           |       | Windows XP                    | 9            |
| Jahreswechsel             |       | Zahllast                      | 15f.         |
| Journal                   |       | Ziel-Ordner                   | 4            |
| Journalausgabe            |       | Zugriffsrechte                | 6            |
| Kalenderjahr              |       | Zusammenfassende Meldung      |              |
| Komponenten auswählen     | 4     |                               |              |